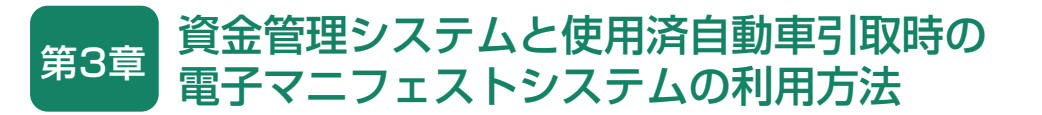

# 1. 資金管理システムおよび使用済自動車引取時の 電子マニフェストシステムの概要

引取業者がリサイクル料金の紹介や預託申請をする 場合、あるいは使用済自動車の引取報告を行う場合、 最初に「資金管理システムログイン」を行い、操作 するメニューを選択します。

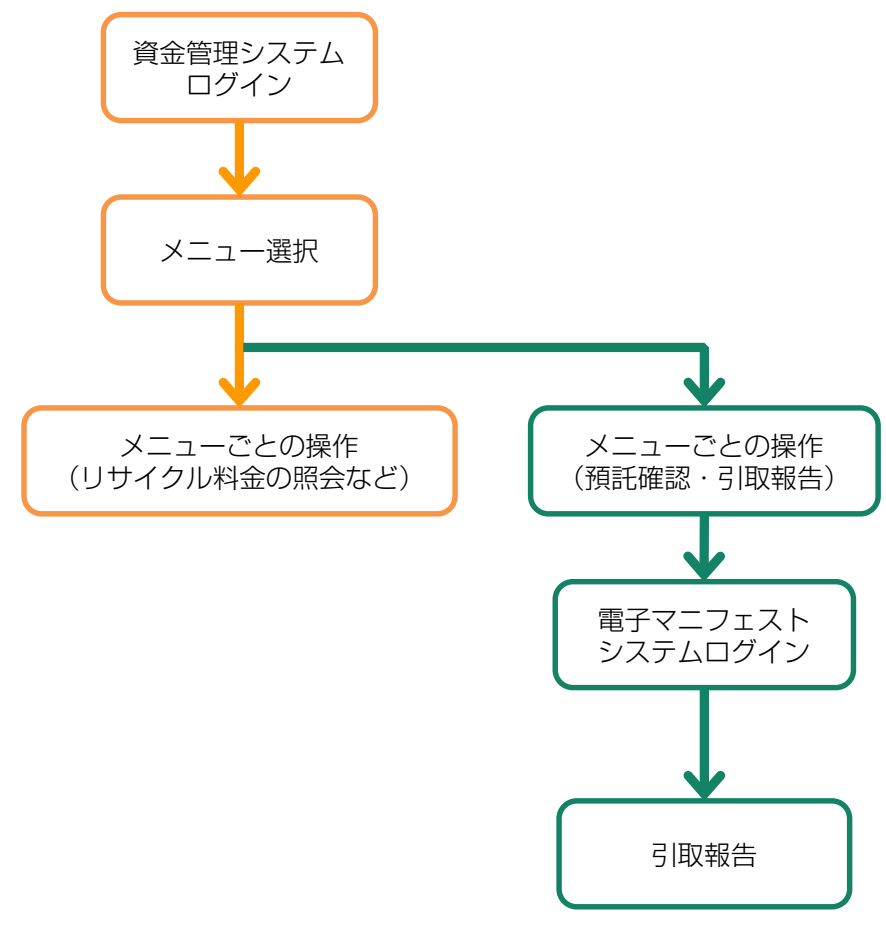

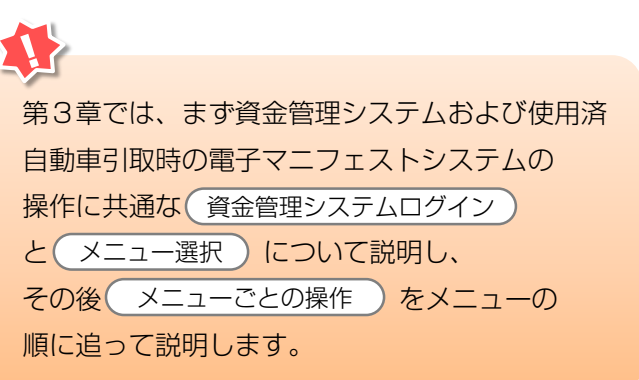

# 2. 資金管理システムログイン(接続)

# 2.1 資金管理システムのログイン画面を開く <ステップ1~3>

まず、自動車リサイクルシステムホームページ (<u>http://www.jars.gr.jp</u>)を開き、次に以下の手順に 従って資金管理システムのログイン画面を開きます。

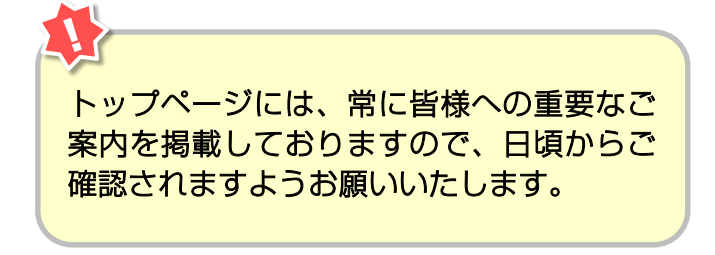

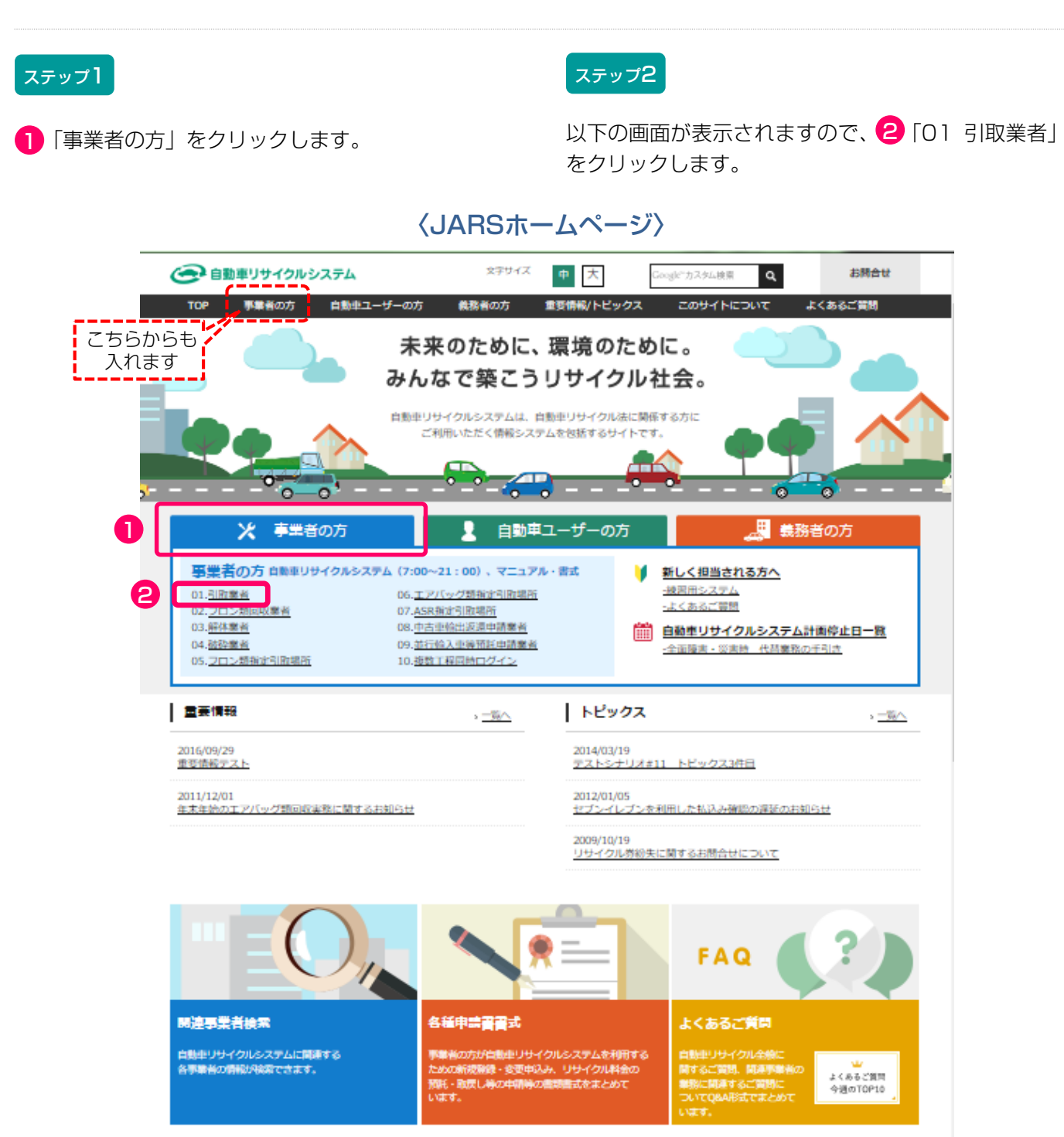

#### ステップ3

以下の画面が表示されますので、 3「資金管理シス テム」をクリックします。

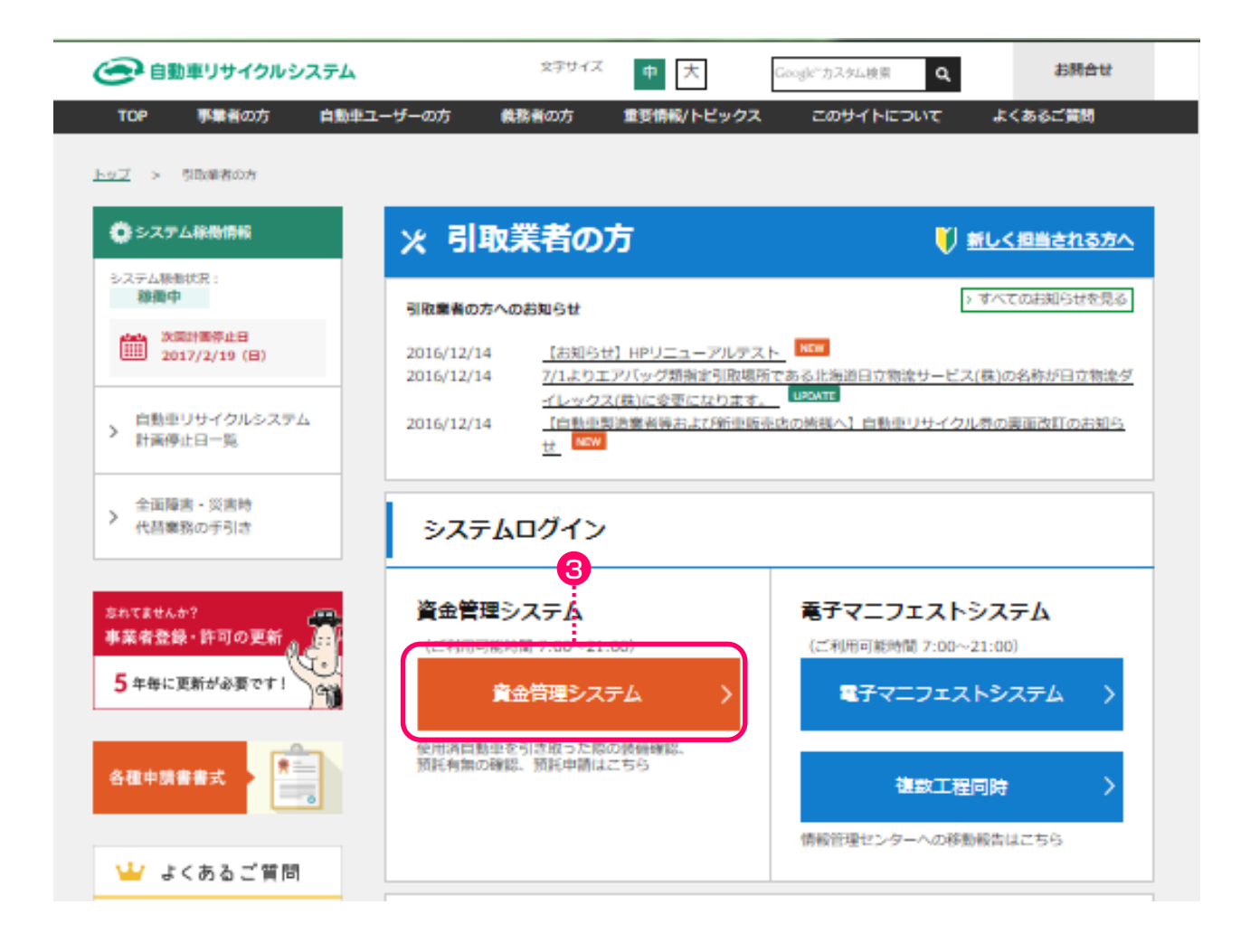

こちらのページにも引取業者の皆様への重要なご 案内等を掲載しておりますので、日頃からご確認 されますようお願いいたします。

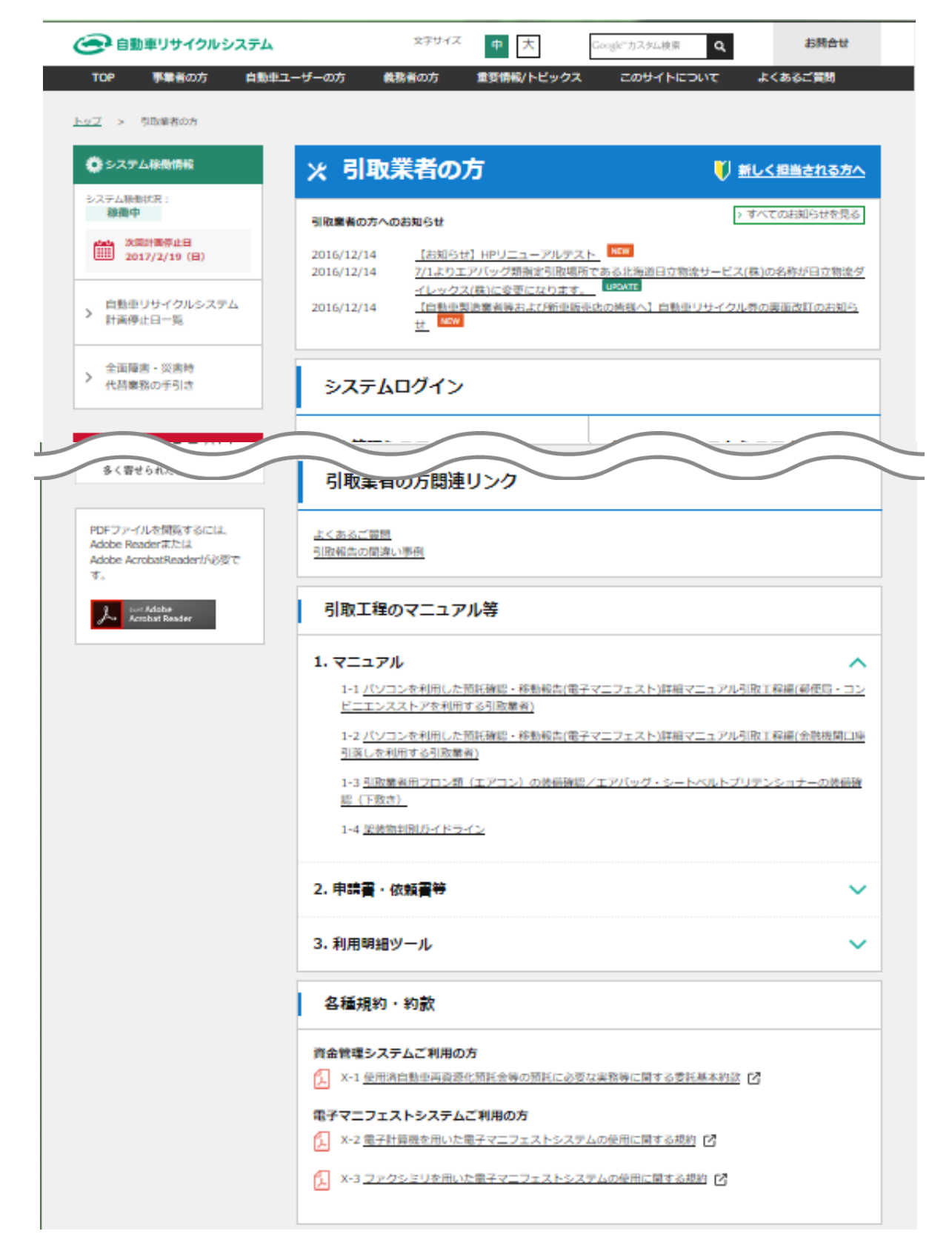

# 2.2 資金管理システムログイン <ステップ1>

自動車リサイクルシステムへの事業者登録が完了した 後に送付される「システム登録完了通知書」に記載 されている事業所コードとパスワードを入力し、資金 管理システムにログイン(接続)します。

### ステップ1

ログイン画面が開いたら、 1 事業所コードと 2 パスワードを入力します。 3 小 後 、 3 ( ログイン) ボ タン を ク リ ッ ク すると、資金管理システムへのログインが完了し、 続いてメニュー画面が表示されます。

※ ここでは引取業者の預託申請・預託確認用事業所コード (下2ケタが"09"のコード)とパスワードを入力 します。

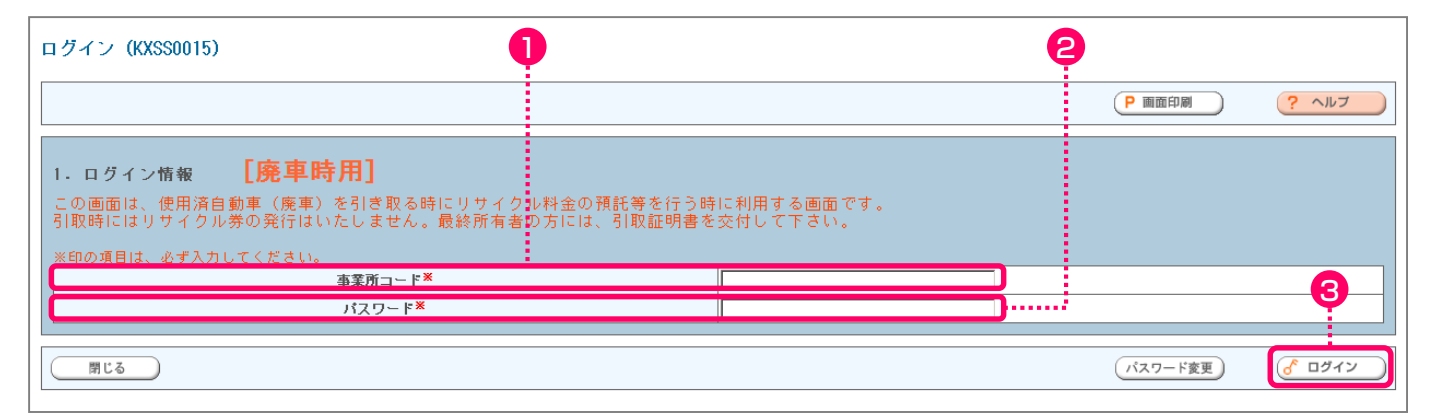

パスワードを入力する場合、機密保持のため、入力 文字が「●●●」または「\*\*\*」で表示されます。

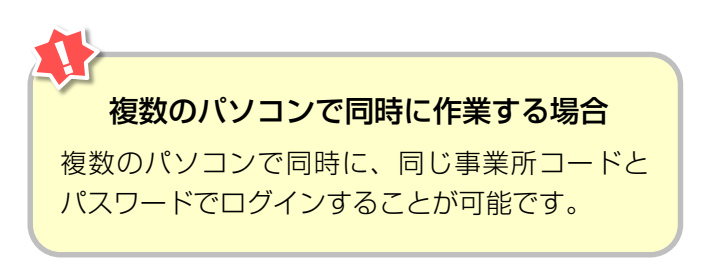

### 2.3 引取業者用事業所コードとパスワードについて

事業所コードおよび初期パスワードは、自動車リサイ クルシステムに登録が完了した際に送付される「シス テム登録完了通知書」にそれぞれ明記されています。 預託申請・預託確認に使う事業所コードと移動報告用 の事業所コードは異なりますので、正しく使い分けて ください。 引取工程、フロン類回収工程、解体工程、破砕工程の 複数の工程を兼業する場合、各工程ごとに事業所 コードは異なります。システム登録完了通知書を受け 取ったら、機密保持のためにもパスワードの変更を お勧めします。

#### 【システム登録完了通知書(預託申請・預託確認)】

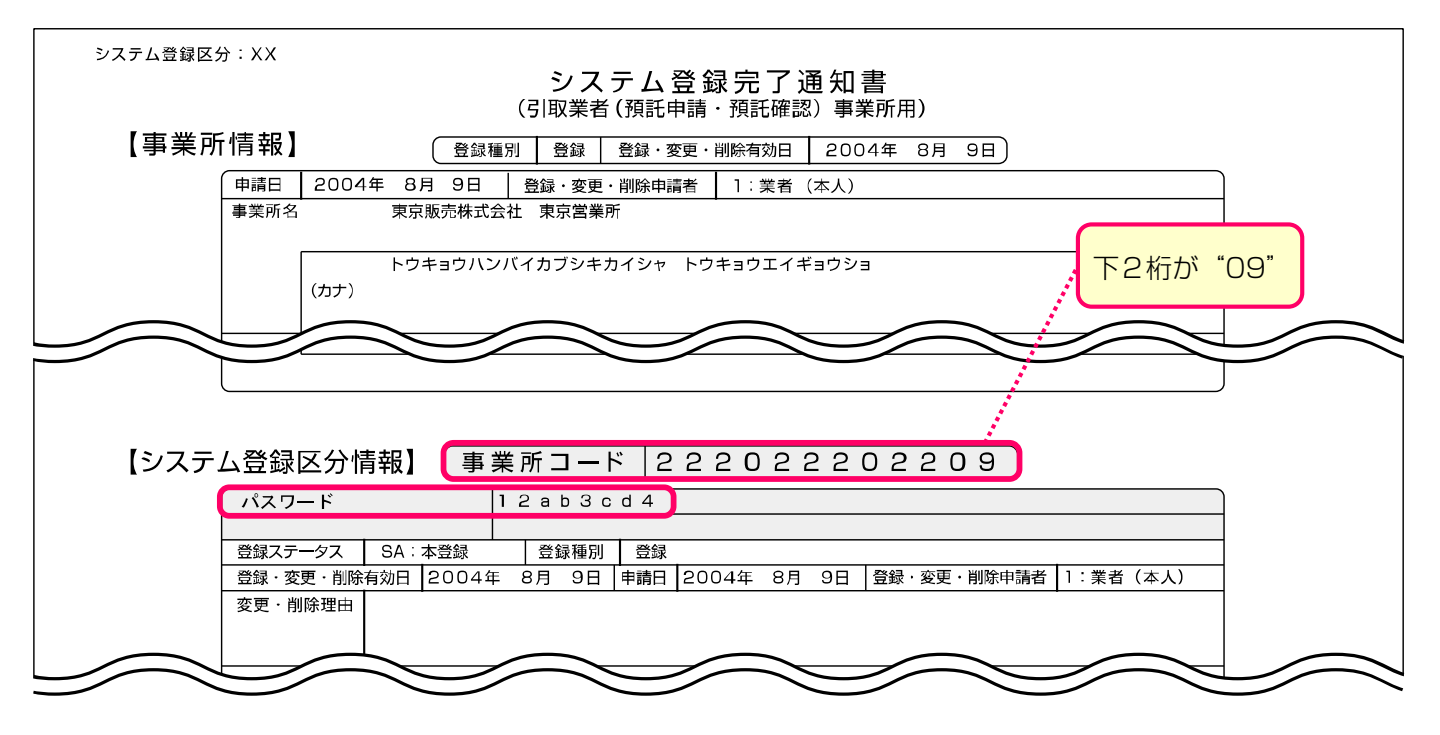

### 【システム登録完了通知書(移動報告)】

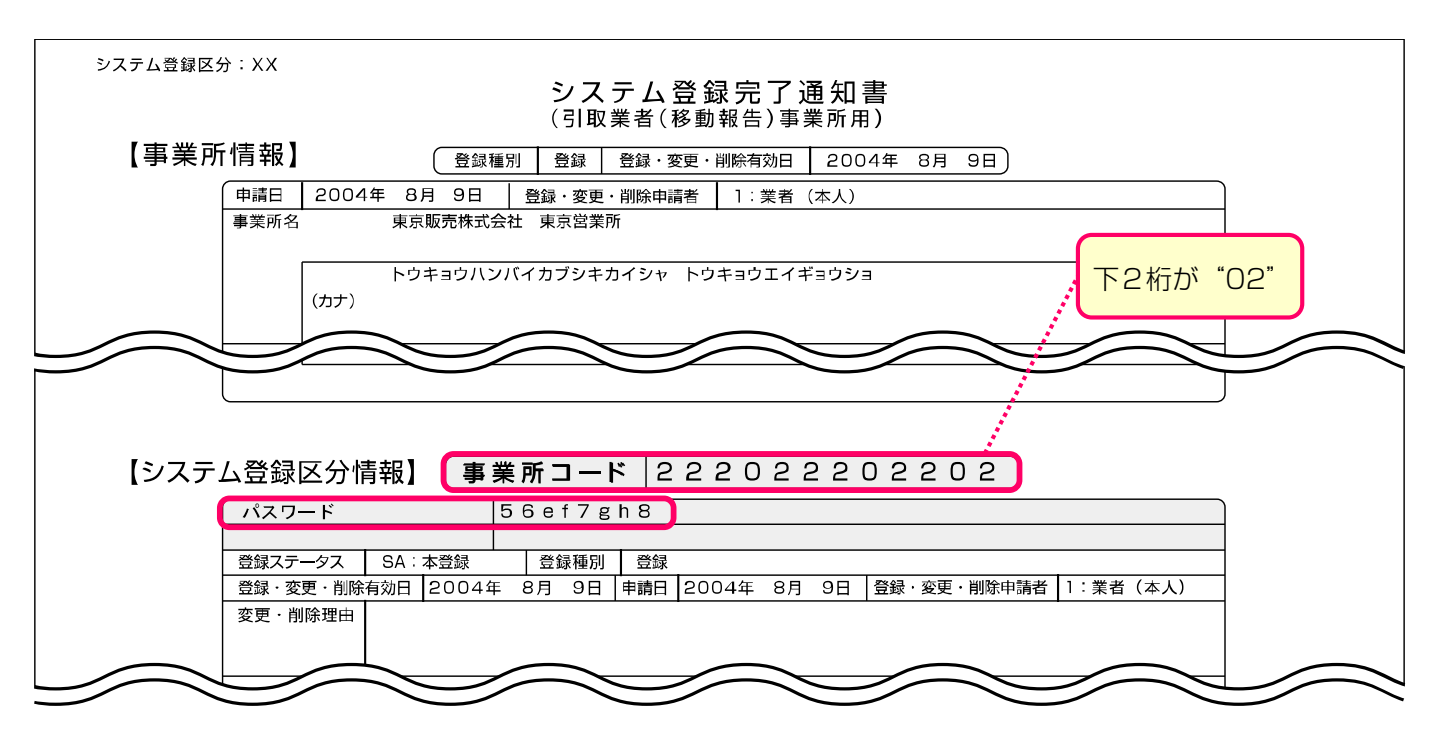

# 2.4 資金管理システムのログアウト(接続終了)

資金管理システムの利用を終了する場合は、ログアウ

ト(接続終了)してください。

▶ 詳細については184ページをご覧ください

# 3. メニュー選択(資金管理システム)

### (I)メニュー選択画面

資金管理システムにログインすると、引取業者が 実施する作業のメニューが表示されます。

| 資金管理 > 引取時メニュー (KXSS0020) |                                          |        |        |
|---------------------------|------------------------------------------|--------|--------|
|                           |                                          | ▶ 画面印刷 | דעור ? |
| 1. 業務メニュー                 |                                          |        |        |
| 1.1 料金照会                  | 車両の車台番号等を特定し、リサイクル料金等の照会を行います。           |        |        |
| 1-2 引取車両検索 2              | 車両の車台番号等を特定し、預託確認を行います。未預託の場合は預託申請を行います。 |        |        |
| 1-3 引取車両情報一覧              | 検索済車両の一覧から、預託確認、または預託申請を行います。            |        |        |
| 1-4 引取車両検索一覧              | 引取車両の検索から、預託申請、引取報告までの一連の引取業務を行います。      |        |        |
| 2. 登録内容変更                 |                                          |        |        |
| 2-1 文同名() 宣詠              | 室録番号/単四番号の人刀呼に使用する「よく使つ文局名」の登録、変更を行います。  |        |        |
|                           |                                          |        | לידלים |

| 1 料金照会                                                                                             | 2 引取車両検索                                                                                                    |
|----------------------------------------------------------------------------------------------------|----------------------------------------------------------------------------------------------------|
| 自動車所有者からリサイクル料金の確認を求められた時や、使用済自動車の引取りを求められた時、中古車の下取・買取等の商談時にリサイクル料金の照会を行うメニューです。<br>25ページ以降をご覧ください | <ul> <li>使用済自動車を特定し、リサイクル料金の預託確認を行うメニューです。</li> <li>リサイクル料金の預託が必要な場合は、預託申請を行い、リサイクル料金の預託が必要ない場合は、続けて引取報告を行います。</li> <li>&lt;預託確認の結果&gt;</li> <li>未預託の場合</li> <li>34ページ以降をご覧ください</li> <li>預託済の場合</li> <li>47ページ以降をご覧ください</li> </ul> |

| 資金管理 > 引取時メニュー (KXSS0020) |                                          |                                         |        |
|---------------------------|------------------------------------------|-----------------------------------------|--------|
|                           |                                          | ▶ ● ● ● ● ● ● ● ● ● ● ● ● ● ● ● ● ● ● ● | ראיע ? |
| 1. 業務メニュー                 |                                          |                                         |        |
| 1.1 料金照会                  | 車両の車台番号等を特定し、リサイクル料金等の照会を行います。           |                                         |        |
| 1-2 引取車両検索                | 車両の車台番号等を特定し、預託確認を行います。未預託の場合は預託申請を行います。 |                                         |        |
| 1-3 引取車両情報一覧 3            | 検索済車両の一覧から、預託確認、または預託申請を行います。            |                                         |        |
| 1.4 引取車両検索一覧<br>4         | 引取車両の検索から、預託申請、引取報告までの一連の引取業務を行います。      |                                         |        |
| 2. 登録内容変更<br>2.1 支局名の登録   | 登録番号/車両番号の入力時に使用する「よく使う支局名」の登録、変更を行います。  |                                         |        |
|                           |                                          |                                         |        |

| 3 引取車両情報一覧<br>既に一度「1.2引取車両検索」にて使用済自動<br>車を特定し、その情報を保存していた車両につい<br>て作業を再開するためのメニューです。リサイク<br>ル料金が預託済であることが確認でき次第、続け<br>て引取報告を行います。 | <ul> <li>④ 引取車両検索一覧</li> <li>「料金照会」メニューおよび「引取車両検索」<br/>メニューで行う作業を、1 画面で行うことが<br/>できるメニューです。</li> <li>● 64ページ以降をご覧ください</li> </ul> |
|----------------------------------------------------------------------------------------------------|----------------------------------------------------------------------------------------------------|
| 5 支局名の登録<br>車両検索の画面の「登録番号/車両番号」の入力<br>時に使用する「よく使う支局名」の新規登録、<br>変更を行うメニューです。                                                       |                                                                                                    |
| ▶ 73ページ以降をご覧ください                                                                                                    |                                                                                                    |

# 4. 料金照会

車台番号と登録番号/車両番号を入力することにより、 リサイクル料金の金額や預託状況を確認することが できます。

自動車所有者からリサイクル料金の確認を求められた 時や使用済自動車の引取りを求められている時、ある いは中古車の下取・買取等の商談時などにリサイクル 料金の照会を行います。

リサイクル料金照会の画面操作の流れを右図に 示します。

26ページ以降で車両検索、料金照会結果について 詳細な操作方法を説明します。 車検証等を参照しながら、車台番号と登録番号/ 車両番号を入力してリサイクル料金を照会します。

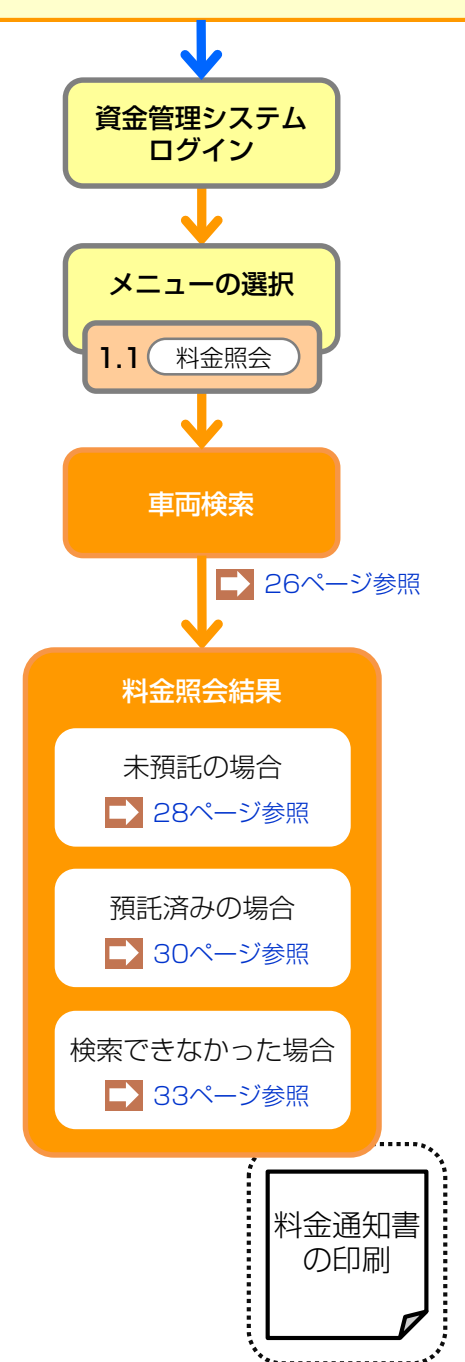

# 4.1 車両検索

メニュー選択画面(23ページ)において、 1.1「料金照会」をクリックすると、料金照会を行う 車両を検索する画面が表示されます。

### (I)画面

| 引取時 > 料金照会 > 車両検索      | (KNES0011)                    | <b>Q</b>       | ę (        | 3                |        |
|------------------------|-------------------------------|----------------|------------|------------------|--------|
| (アメニューに戻る)             |                               |                |            | ▶ ■面印刷           | דעור ? |
|                        | V                             |                |            |                  |        |
|                        | ● 車台番号の下 4 桁                  | (半角英数)         |            |                  |        |
| 車台番号 <sup>業</sup>      | ○ 職権打刻の全桁                     | (半角数字)         | ]          |                  | 4      |
| 車両区分 <sup>業</sup>      | ●登録自動車 ○軽自動車                  |                |            | i                |        |
| 登録番号/車両番号 <sup>業</sup> | 支局名       (金角)       (よく使う支局名 | 分類番号<br>(半角英数) | かな<br>(全角) | 一連指定番号<br>(半角肽平) | ]      |
|                        |                               |                | •          |                  | 6      |
|                        |                               |                |            | 検索               | · (    |

### (Ⅱ)操作説明 <ステップ1~4>

#### ステップ1

車台番号を入力します。通常の車台番号の場合は、
 車台番号の下4桁
 を選択し、下4桁を半角英数字
 で入力します。

2 職権打刻番号の場合は、 ● 職権打刻の全桁 を選択し、全桁を入力します。漢字部分(支局等の符号)は、 プルダウン式となっているので該当するものを選択します。

#### ステップ3

④ 登録番号∕車両番号を入力します。 支局名を入力します。

よく使う支局名を5つまで事前に登録することができ ます。登録した支局名を表示する場合は、プルダウン から該当するものを選択します。それ以外の場合は、 全角文字で入力してください。

➡ 登録の方法は73ページをご覧ください 分類番号と一連指定番号は半角数字で入力します。 かな文字は、全角で入力してください。 ステップ2

3 ●登録自動車 ●軽自動車 のいずれかを選択します。

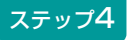

(検索)ボタンをクリックします。

▶ 未預託の場合は28・29ページ、 預託済の場合は30・31ページをご覧ください

なお、登録番号/車両番号が存在しない場合に限り、

6 (単一情報検索)ボタンをクリックし、車台番号のみで車両検索を行います。

▶ 車両検索(車台番号のみの単一情報検索)へ

# 4.2 車両検索(車台番号のみの単一情報検索)

登録番号/車両番号が不明な場合は、車台番号のみで リサイクル料金の照会が可能です。この場合、車台番 号の全桁を2度入力することが必要です。

最初に右記の注意事項が表示されますので、内容を 確認し、同意されましたら「同意します」ボタンを クリックしてください。

### (I) 画面

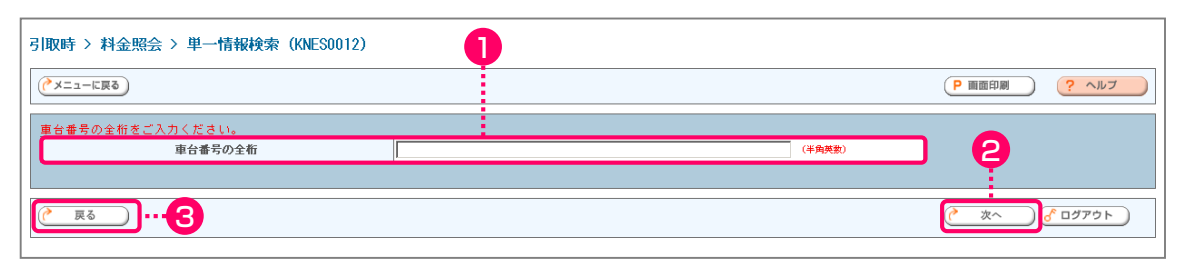

#### 再入力

| 引取時 > 料金照会 > 単一情報検索(再入力)(KNE       | soo13) <b>4</b> |          |                      |
|------------------------------------|-----------------|----------|----------------------|
|                                    |                 | (2) 調節印刷 | רער ?                |
| 車台番号の全桁を再度ご入力ください。<br>車台番号の全桁(再入力) |                 | (半角英致) 5 |                      |
| ( <sup>一页</sup> 页)6                |                 |          | <mark>گ ۵</mark> ۵۳۹ |
|                                    |                 |          |                      |

### (Ⅱ)操作説明 <ステップ1~4>

| ステップ1                                                                                                    | ステップ2                                                                                       |
|----------------------------------------------------------------------------------------------------|---------------------------------------------------------------------------------------------|
| 1 「車台番号の全桁」を入力します。 🛄                                                                                     | ② 次へ)ボタンをクリックします。通常の車両検索 画面に戻る場合は、③ 戻る)ボタンをクリックします。                                         |
| ステップ3                                                                                                    | ステップ4                                                                                       |
| 車台番号を入力する画面が再度表示されますので、<br>もう一度 4 「車台番号の全桁」を入力します。 🔐                                                     | <ul> <li>6 検索 ボタンをクリックします。</li> <li>料金照会結果へ</li> <li>6 戻る ボタンをクリックすると、前の画面に戻ります。</li> </ul> |
| <ul> <li>・車台番号は「-」(ハイフン)を含む全桁を<br/>正しく入力してください。</li> <li>・職権打刻番号だけでの単一情報検索による<br/>料金照会はできません。</li> </ul> |                                                                                             |

27

# 4.3 料金照会結果(未預託)

料金照会した車両がリサイクル料金未預託だった場合、 以下の画面が表示されます。

### (I) 画面

| メニューに戻る                    |                   |             |                | P 画面印刷 ? ヘルブ           |
|----------------------------|-------------------|-------------|----------------|------------------------|
| 5客様に料金情報を通知するに<br>  . 車両情報 | は、「料金通知書」ボタンを押して印 | 唰してください。    |                | _                      |
| 車台番号                       | S200P-2000314     | 車両区分        | 軽自動車           |                        |
| 登録番号/車両番号                  | 袖ヶ浦 480あ 28       | リサイクル券番号    | 0310-0234-9253 |                        |
| 2.料金情報                     | + 2651            | 「未預託」。      | <u>-</u>       |                        |
| ТЯБСІАЛ                    | 木I编社              | 表示されます      | +              |                        |
|                            | 標準装備料金            | 11/1/1/10   |                |                        |
| シュレッダーダスト料金                | ¥3,160            |             |                |                        |
| エアバッグ類料金                   | ¥1,150            |             |                |                        |
| フロン類料金(注)                  | ¥2,050            |             |                |                        |
| 情報管理料金                     | ¥130              |             |                |                        |
| 資金管理料金                     | ¥410              |             |                |                        |
| フロン券による事前支払(-)             | * * * * *         |             |                |                        |
| 슴計                         | ¥6,900            |             |                |                        |
| (注)自り法対象外冷媒的<br>展る (回料金通知書 | 搭載車の場合、フロン類料金の    | 預託が不要になります。 |                | <u>্রি </u> র্টেস্টেন্ |

# (Ⅱ)操作説明 <ステップ1>

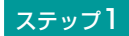

必要に応じて料金通知書を印刷して最終所有者、 あるいは中古車商談時のお客様等に渡してください。 1 (料金通知書) ボタンをクリックすると料金通知書 として印刷するイメージデータ(PDFファイル) が 表示されます。

▶ 料金通知書の印刷は32ページをご覧ください

車両情報に誤りがありましたら、 😢 (戻る) ボタンを クリックし前画面に戻り、あらためて車両検索を 行います。

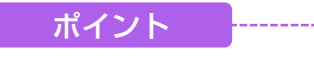

- ・リ サ イ ク ル 料 金 が 未 預 託 の 場 合、
   「預託状況」欄に「未預託」と表示され、
   「標準装備料金」欄に預託が必要な金額が表示されます。
- ・上記のような未預託の自動車であっても
   中古車として売買する場合であれば、
   リサイクル料金の授受は不要です。

# 4.4 料金照会結果(未預託・後付け装備あり)

料金照会した車両がリサイクル料金未預託で、さらに フロン類(エアコン)等が後付けで装備された可能性 がある場合は、以下の画面が表示されます。

### (I) 画面

| 引取時 > 料金照会 > 照会結果(K                      | NES0020)                   |             |                |                                                   |
|------------------------------------------|----------------------------|-------------|----------------|---------------------------------------------------|
| マメニューに戻る                                 |                            |             |                | P 画面印刷 ? ヘルプ                                      |
| お客様に料金情報を通知するには、「料<br>1. 車両情報            | 金通知書」ボタンを押して印              | 刷してください。    |                |                                                   |
| <b>車台番号</b> H22A-0038                    | 382                        | 車両区分        | 軽自動車           |                                                   |
| 登録番号/車両番号 書森                             | 50 173734                  | リサイクル券番号    | 1199-0006-3005 |                                                   |
| 2.料金情報<br>7應託状況                          | 未預託                        |             |                | 「未預託」と                                            |
|                                          | 標準装備料金                     | 追加装備料金(※)   |                | 10,000                                            |
| シュ レッダーダスト料金                             | ¥3,63                      | 10          |                |                                                   |
| エアバッグ類料金                                 | ****                       | ¥1,7        | 10             |                                                   |
| フロン類料金(注)                                | ¥2,10                      | 0           |                |                                                   |
| 情報管理料金                                   | ¥13                        | 10          |                |                                                   |
| 資金管理料金                                   | ¥41                        | 0           |                |                                                   |
| フロン券による事前支払(-)                           | ****                       | (ж          |                |                                                   |
| 合計                                       | ¥6,27                      | 70 ***      | кж             |                                                   |
| ※使用済自動車引取時にエアバッグ類、<br>標準装備料金に加えて、追加装備料金( | フロン類の追加装備が確認さ<br>の預託が必要です。 | れた場合、<br>   |                |                                                   |
| (注)自り法対象外冷媒搭載車の                          | 場合、フロン類料金の予                | 領託が不要になります。 |                |                                                   |
| (ア 戻る) (岡料金通知書)                          |                            |             |                | <u>رو مرد مرد مرم مرم مرم مرم مرم مرم مرم مرم</u> |
| <b>A</b>                                 |                            |             |                |                                                   |

# (Ⅱ)操作説明 <ステップ1>

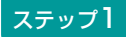

必要に応じて料金通知書を印刷して最終所有者、 あるいは中古車商談時のお客様等に渡してください。 1 (料金通知書)ボタンをクリックすると料金通知書 として印刷するイメージデータ(PDFファイル) が表示されます。

▶ 料金通知書の印刷は32ページをご覧ください

車両情報に誤りがありましたら、 (2) (戻る) ボタンを クリックし前画面に戻り、あらためて車両検索を行い ます。

ポイント

- ・リサイクル料金が全て未預託であって、さら にメーカー出荷後にエアコン等が後付けされ た可能性がある車両は、「追加装備料金|欄 に後付け装備分のリサイクル料金が表示され ます。(上記画面は、フロン類(エアコン) の後付け装備の可能性があります)
- •「追加装備料金」欄に表示されている リサイクル料金は、使用済自動車を引き取る 際に実際に後付け装備の存在が確認された 場合、最終所有者に標準装備料金と追加装備 料金を合わせた金額をお支払いいただきます。
- 上記のような未預託の自動車であっても中古 車として売買する場合であれば、リサイクル 料金の授受は不要です。

# 4.5 料金照会結果(預託済み)

料金照会した車両がリサイクル料金預託済だった場合、 以下の画面が表示されます。

### (I) 画面

| 引取時 > 料金照会 > 照会                         | 結果 (KNES0020)           |               |                |              |
|-----------------------------------------|-------------------------|---------------|----------------|--------------|
| (メニューに戻る)                               |                         |               |                | P 画面印刷 ? ヘルブ |
| お客様に料金情報を通知するに<br>1. 車両情報               | には、「料金通知書」ボタンを押して印/<br> | 刷してください。<br>- |                | _            |
| 車台番号                                    | AA111-0110111           | 車両区分          | 登錄自動車          |              |
| 登録番号/車両番号                               | 品川 550あ9999             | リサイクル券番号      | 9904-0113-3691 |              |
| <ol> <li>料金情報</li> <li>7年1状況</li> </ol> | THEFT                   | 「預託済」         | ٤              |              |
| 176 10 075                              | 2 Add Mr 21             | 表示されま         | ਰ ਹੈ           |              |
|                                         | 預託済金額                   | LUICTIO       |                |              |
| シュレッダーダスト料金                             | ¥10,160                 |               |                |              |
| エアバッグ類料金                                | ¥3,940                  |               |                |              |
| フロン類料金(注)                               | ¥1,510                  |               |                |              |
| 情報管理料金                                  | ¥130                    |               |                |              |
| 合計                                      | ¥15,740                 |               |                |              |
| (注)自り法対象外冷媒<br>(注) 同り法対象外冷媒             | 搭載車の場合、フロン類料金の予         | 顫が不要になります。    |                | ر افترائی ک  |
| 2 1                                     |                         |               |                |              |

# (Ⅱ)操作説明 <ステップ1>

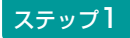

必要に応じて料金通知書を印刷して最終所有者、 あるいは中古車商談時のお客様等に渡してください。 ● (料金通知書) ボタンをクリックすると料金通知書 として印刷するイメージデータ(PDFファイル)が 表示されます。

▶ 料金通知書の印刷は32ージをご覧ください

車両情報に誤りがありましたら、2(戻る)ボタンを クリックし前画面に戻り、あらためて車両検索を 行います。

#### ポイント

- ・リサイクル料金預託済みの場合、
   「預託状況」欄に「預託済」と表示され
   「預託済金額」欄に預託済みの金額が表示
   されます。
- ・上記のような預託済の自動車を中古車として 売買する場合、車両価値金額に加えて預託 金額として表示されている金額の合計額の 授受が必要です。

# 4.6 料金照会結果(預託済み・後付け装備あり)

料金照会した車両がリサイクル料金預託済であるもの の、フロン類(エアコン)等が後付けで装備された 可能性がある場合は、以下の画面が表示されます。

| (アメニューに戻る)                            |                  |                          |                         | (                | P 画面印刷 ? ヘルブ         |
|---------------------------------------|------------------|--------------------------|-------------------------|------------------|----------------------|
| お客様に料金情報を通知するには、「                     | 料金通知書」ボタンを押して印刷し | てください。                   |                         |                  |                      |
| 1. 車両情報                               | 210010           | 市市区八                     | 忍兒白劫市                   |                  |                      |
| □ □ □ □ □ □ □ □ □ □ □ □ □ □ □ □ □ □ □ | 100か1252         | <u>単凹込</u> カ<br>リサイクル券番号 | 豆球日期早<br>1200-0001-8464 |                  |                      |
|                                       |                  |                          |                         |                  |                      |
| 2. 料金情報                               |                  |                          |                         | 「預託済」            | 」と                   |
| 作記状況                                  | 預記資              |                          |                         | 表示される            | <b>≢</b> र           |
|                                       | 預む済金額            | 追加裝備料金(※)                |                         | 101/01/0         |                      |
| シュレッダーダスト料金                           | ¥9,580           | ¥0.1                     | 80                      |                  |                      |
| フロン類料金(注)                             | *****            | ¥2, 1                    | 00                      |                  |                      |
| 情報管理料金                                | ¥130             |                          |                         |                  |                      |
| 습計                                    | ¥9,710           | ***                      | (***                    |                  |                      |
| ※使用済自動車引取時にエアバッグ類<br>追加装備料金の預託が必要です。  | 、フロン類の追加装備が確認された | :場合、                     |                         |                  |                      |
| 道加預記で行う際には、別述資金官                      | 理科主業410のののります。   |                          |                         |                  |                      |
| (注)自り法対象外冷媒搭載車                        | の場合、フロン類料金の預託    | が不要になります。                |                         |                  |                      |
|                                       |                  |                          |                         |                  |                      |
| ● 戻る 📄料金通知書                           |                  |                          |                         |                  |                      |
|                                       |                  |                          |                         |                  |                      |
|                                       |                  | -                        | ポイント                    |                  |                      |
| ) 操作説明 <マテ、                           | ップコン             |                          |                         |                  | (文) トキニナわて           |
|                                       |                  | •                        | リリイシル林                  | キェは 一頂武          |                      |
|                                       |                  |                          | ますが、メー                  | -カー出荷後           | にエアコン等が後             |
| テップ1                                  |                  |                          | けされた可                   | 能性がある            | 5 場合、「追加装            |
|                                       |                  |                          | 料金」欄に後                  | 後付け装備分           | のリサイクル料金             |
| 要に応じて料金诵知書を                           | F印刷して最終所有者       | 者、                       | 表示されます                  | 大 ( 上記面面         | iは、フロン類(エ            |
| ~ - / ごして 日並 返 7 目 0                  | 揺等に渡  .アイださ      |                          |                         | / 、エロロロ          | 此代 クロクス (エ           |
|                                       | *1水寸に返してへたこし     |                          |                         | リス開ワリキ           | 18日17のリみタ/。          |
| (料亚通知青) ホタノをク                         | リック9ると料金通知       | 和書 ・                     | 追加装備料                   | ⊁金」 欄に表          | すってれているリサ            |
| 」て印刷するイメージラ                           | 「ータ(PDFファイ)      | レ)                       | クル料金は、                  | 、使用済自            | 動車を引き取る際             |
| 長示されます。                               |                  |                          | 実際に後付け                  | け装備の存在           | が確認された場合             |
| ▶ 料金通知書の印刷                            | 剥は32ページをご覧くた     | ごさい                      | 最終所有者!                  | こお支払い            | いただきます。そ             |
|                                       |                  |                          | 退合 追加                   | 装備料全に            | 加えて資全管理料             |
| 5.  まむに言ってきょう キャッチ                    |                  |                          |                         | 𝔄 浦 11 亚 Ⅳ,      | 加れて東亚自圩村             |
| 凹 「「 報 に 訣 り か め り ま し / ご            |                  |                          | の文払いいた                  | にさまり。            |                      |
| リックし前画面に戻り、                           | あらためて車両検索        | 索を •                     | 上記のような                  | よ、預託済で           | あって後付け装備             |
| います。                                  |                  |                          | 可能性がある                  | る自動車を中           | 古車として売買す             |
|                                       |                  |                          | 場合、車両値                  | 価値金額に加           | ]えて「預託済金額            |
|                                       |                  |                          |                         |                  |                      |
|                                       |                  |                          |                         | 5月(1)6年          |                      |
|                                       |                  |                          | として表示で                  |                  | 2個の合計額の投気            |
|                                       |                  |                          | として表示す<br>必要です。う        | られている金<br>追加装備料: | 額の合計額の投気<br>金として表示され |

# <リサイクル料金通知書の印刷>

料金通知書(PDFファイル)が表示されますので、 必要に応じて印刷します。

# (I) 画面

| 🔯 Adobe Reader                              |                                                    | _ 7 🛛             |
|---------------------------------------------|----------------------------------------------------|-------------------|
| ★ ファイル(E) 編集(E) 表示(V) 文書(D) ツール(T) ウィンドウ(W) | ヘルプ(円)                                             | - 8 ×             |
| 📗 🕋 開く 📄 コピーを保存 📄 印刷   電子メール 👔 📗 🖑          | 🏢 テキスト選択ツール 🔹 💽 💽 💽 🕒 💿 100% 🔹 💿                   | Adobe PDF ファイルの検索 |
| Book -                                      |                                                    |                   |
|                                             | 2005年11月7日<br><b>引取時 料金通知書</b><br><sup>東京営業所</sup> |                   |
| 車台番号                                        | AAA111-0110111                                     |                   |
| 車両区分                                        | 登録自動車                                              |                   |
| 登録番号/車両番号                                   | 品川 550お9999                                        |                   |
| リサイクル券番号                                    | 1101-1011-0110                                     |                   |
| 2. 料金情報                                     |                                                    |                   |
| 預託状況                                        | 未換配                                                |                   |
| 4 209.9 × 297 ≷U <                          | 目標準装備料金                                            |                   |
|                                             |                                                    |                   |
| 🍠 🗶 - ト 👘 🕼 🖆 🖬 🛛 🔯 Adobe Reader - [P36     |                                                    | i 🗘 🥳 5:42        |

# (Ⅱ)操作説明 <ステップ1>

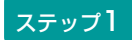

プリンターにA4サイズのコピー用紙をセットし、 ① 印刷)ボタンをクリックします。 料金通知書を表示するには、アドビ社のAdobe Readerが必要です。

Adobe Readerは、アドビ社のホームページ (<u>http://www.adobe.com/jp</u>)よりダウンロード (無料) してご利用ください。

# 4.7 料金照会結果(検索できなかった場合)

検索した車両のリサイクル料金情報がない旨を表示 します。

### (I) 画面

### 【車両検索より】

| 3 | 取時 > 料金照会 > 車両                                  | i検索(KNESOO11)                |                  | 事業<br>事業者<br>事業 | iコード 22<br>:名 東<br>:名 東 | 22022202209<br>〔京販売(株)<br>〔京販売(株) 東京営業所 |                    |
|---|-------------------------------------------------|------------------------------|------------------|-----------------|-------------------------|-----------------------------------------|--------------------|
|   | <xxmo201e ご指定の条件i<br="">にお問い合わせください。</xxmo201e> | こ該当する車両情報を確認                 | !できませんでした。もう-    | →度、ご指定の車両につい    | いて確認してください。             | ご不明な点はコンタ                               | クトセンター▲<br>■<br>■  |
|   | マメニューに戻る                                        |                              |                  |                 |                         | P 画面印刷                                  | ראר ?              |
|   | ※印の項目は、必ず入力してく                                  | ださい。                         |                  |                 |                         |                                         |                    |
|   |                                                 |                              | 4567 (半角英数)      |                 |                         |                                         |                    |
|   | 車台番号 <sup>×</sup>                               | C 職権打刻の全桁                    | [ ] [ ] [ (半角数字) |                 |                         |                                         |                    |
|   | 車両区分 <mark>※</mark>                             | ● 登録自動車 ○ 軽自動車               |                  |                 |                         |                                         |                    |
|   |                                                 | 支局名                          | 分類番号             | かな              | →連指定番号                  |                                         |                    |
|   | 登録番号/車面番号 <sup>※</sup>                          | 千葉 (全角)<br>(よく使う支局名<br>横浜 ▼) | 222<br>(半角数字)    | 8               | 4543<br>(半角数字)          |                                         |                    |
|   |                                                 |                              |                  |                 |                         |                                         |                    |
| Г |                                                 |                              |                  |                 |                         |                                         |                    |
|   |                                                 |                              |                  |                 | 検索                      | 〕( 単一情報検索                               | ( <u>6 0979</u> F) |

# 【単一情報検索より】

| 引取時 > 料金照会 > 単一                   | 情報検索(再入力  | ) (KNES0013) |            |             |           |               |                      |
|-----------------------------------|-----------|--------------|------------|-------------|-----------|---------------|----------------------|
| KXX₩0201E ご指定の条件I<br>にお問い合わせください。 | こ該当する車両情報 | 最を確認できませ/    | んでした。もう一度、 | ご指定の車両について確 | 認してください。ご | 不明な点はコンタ      | ウトセンター -<br>-<br>-   |
| でヌコーに戻る                           |           |              |            |             |           | <b>P 画面印刷</b> | ראר ?                |
| 車台番号の全桁を再度ご入力く                    | ださい。      |              |            |             |           | 7             |                      |
| 車台番号の                             |           | 1.00 x 000   | 90         |             | (半角英数)    |               |                      |
|                                   | ここに表記     | されます         |            |             |           |               |                      |
| ( 戻る                              |           |              |            |             |           | 検索            | <mark>} ログアウト</mark> |

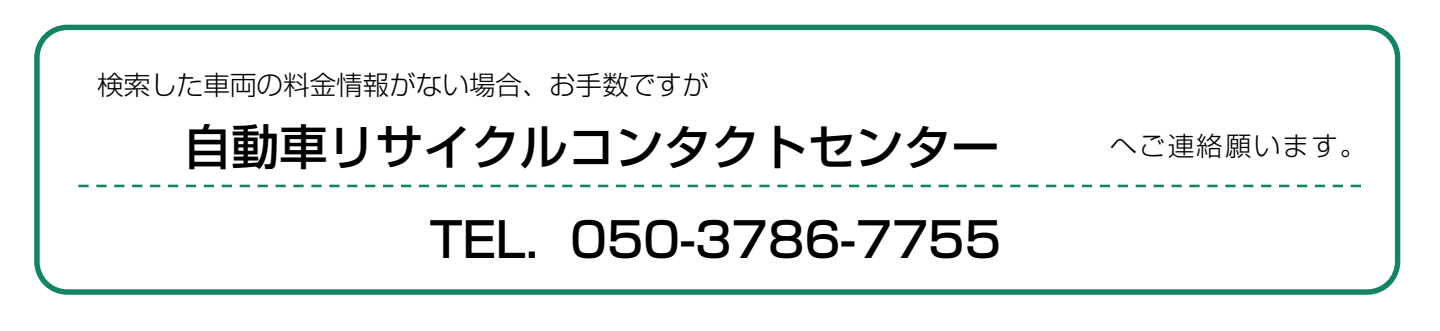

使用済自動車を引き取る際は、リサイクル料金が 未預託か預託済みかで実務の流れが大きく異なります。

# 5.1 リサイクル料金<mark>未預託</mark>の場合

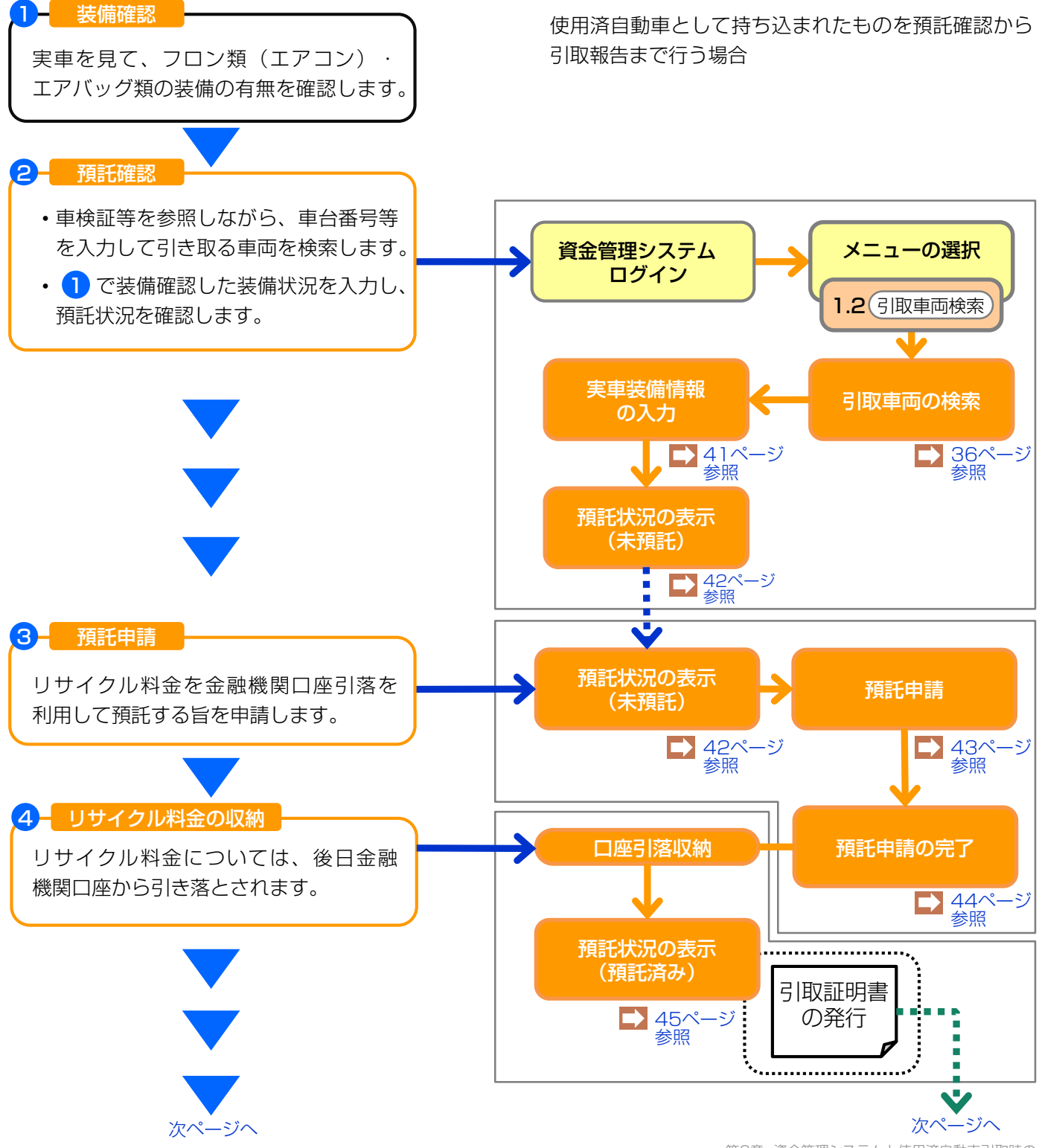

引取報告 5 フロン類の種別(フロン類装備ありの 電子マニフェスト 場合)、最終所有者名を入力し、引取 システムログイン 報告を実施します。 ▶ 56ページ参照 引取報告 ▶ 58ページ参照 引取報告の完了 ➡ 62ページ参照 「引取証明書」に関する留意点 •「引取証明書」は、「預託状況の表示」画面で印刷 してください。 ・「引取証明書」は、電子マニフェストシステムによる 「引取報告」を行った後に、所有者に渡してください。 引取証明書の交付 6 〈リサイクル券がある場合〉 リサイクル券の [B券] に必要事項を記 入し、切り離して最終所有者に渡します。 〈リサイクル券がない場合〉 預託状況表示(預託済)の画面上で引取 引取証明書 証明書の様式を印刷する機能があります の発行 ので、これを印刷のうえ必要事項を記入 し、最終所有者に渡します。

# (1) 引取車両の検索

メニュー選択画面(23ページ)において1.2「引取車 両検索」をクリックすると、引取車両を検索する画面 が表示されます。

### (I) 画面

| 引取時 > 預託確認 > 引取車                                              | 両検索(KNFS0021)                                                 |        |      |        |        |                     |
|---------------------------------------------------------------|---------------------------------------------------------------|--------|------|--------|--------|---------------------|
|                                                               | <b>O</b>                                                      |        |      |        | ▶ 画面印刷 | דעור ?              |
| <ol> <li>         1. 車台番号<br/>※印の項目は、必ず入力してくだ     </li> </ol> | 5L.                                                           |        |      |        |        |                     |
|                                                               | ● 車台番号の下4桁                                                    | (半角英数) |      |        |        |                     |
| 車台番号 <sup>×</sup>                                             | ○ 職権打刻の全桁                                                     |        |      |        |        |                     |
| 2. 登録番号/車両番号または                                               | リサイクル券番号                                                      |        |      |        |        |                     |
| 谷緑報告/車両番号またはリサイ     ○ 20月1日日本はまたスターンで                         | クル券番号のいずわかを必ず入力し                                              | てください。 |      |        |        |                     |
| ● 豆球番号で快楽する場合 ※EL<br>車両区分 <sup>※</sup>                        | <ul> <li>Ⅰの項目は、必す人力してくたさい。</li> <li>● 登録自動車 ○ 軽自動車</li> </ul> | 0      |      |        |        |                     |
|                                                               | 支局名                                                           | 分類番号   | かな   | 一連指定番号 |        |                     |
| 登録番号/車両番号 <sup>米</sup>                                        | なにわ <sup>(金角)</sup><br>(よく使う支局名 なにわ ✔ )                       | (半角英数) | (全角) | (半角数字) |        |                     |
| ○ リサイクル券番号で検索する                                               | 場合 ※印の項目は、必ず入力してく                                             | (ださい。  |      | Ģ      | 6      |                     |
| リサイクル券番号 <sup>業</sup>                                         |                                                               | (半角数平) |      |        |        |                     |
| (* 戻る                                                         | 4                                                             |        |      | 検索     | 単一情報検索 | <mark>گ</mark> ۵۶۶۵ |

# (Ⅱ)操作説明 <ステップ1~5>

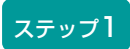

車台番号の 1 ●車台番号の全桁または下4桁) または 2 ● 職権打刻の全桁 のどちらを入力するか選択 します。

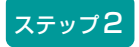

●車台番号の全桁または下4桁)を選択した場合、
 車台番号の全桁または下4桁を入力します。
 ② ● 職権打刻の全桁)を選択した場合、
 職権打刻番号の全桁を入力します。
 課字部分(支局等の符号)は、プルダウン式となっているので、該当するものを選択します。

### ステップ3

3 「登録番号/車両番号」または

④ 「リサイクル券番号」のいずれで検索するか選択します。

| │<br>│ 引取時 〉 預託確認 〉 引取車                                                     | 両検索(KNFS0021)                               |                                       |      |          |        |                     |
|-----------------------------------------------------------------------------|---------------------------------------------|---------------------------------------|------|----------|--------|---------------------|
| (アメニューに戻る)                                                                  |                                             |                                       |      |          | P 画面印刷 | <b>ב</b> יור ?      |
| 1. 車台番号                                                                     |                                             |                                       |      |          |        |                     |
| ※印の項目は、必ず入力してくだ                                                             | さい.                                         | (1/0-220)                             |      |          |        |                     |
|                                                                             | <ul> <li>● 車台番号の下4桁</li> </ul>              | (年月英朝)                                |      |          |        |                     |
| 車台番号 <sup>※</sup>                                                           | ○職権打刻の全桁                                    | ▼ [ ] ]<br>(半角数字)                     |      |          |        |                     |
|                                                                             |                                             | 1                                     |      |          |        |                     |
| 2. 登録番号/単両番号または                                                             | リサイクル券畨号                                    |                                       |      |          |        |                     |
| <ul> <li>         登録番号/車両番号またはリサイ・         ● 登録番号で検索する場合 ※印     </li> </ul> | <u>クル券番号のいずれかを必ず入力し</u><br>の項目は、必ず入力してください。 | . c<#au.                              |      |          |        |                     |
| ■ 車両区分 **                                                                   | ●登録目動車 ○軽目動車                                |                                       |      |          |        |                     |
|                                                                             | 支局名                                         | 分類番号                                  | かな   | 一連指定番号   |        |                     |
| 登録番号/車両番号 <sup>×</sup>                                                      | なにわ <del>(全角)</del><br>(よく使う支局名 なにわ ✔ )     | 〈半角英設〉                                | (全角) | (半角数字)   |        |                     |
|                                                                             |                                             | · · · · · · · · · · · · · · · · · · · |      | ß        | 6      |                     |
| ○リサイクル券番号で使業する事                                                             | 場合 ※印の項目は、必す入力して。<br>-                      |                                       |      | <b>Ų</b> | Ŷ      |                     |
| リサイクル券番号**                                                                  |                                             |                                       |      |          |        |                     |
| (一戻る)                                                                       | 4                                           |                                       |      | 検索       | 単一情報検索 | <mark>گ</mark> ۵۶۶۵ |

ステップ4

3 ● 登録番号で検索する場合 を選択した場合

- ・車両区分 (● 登録自動車) または (● 軽自動車) を選択 します。
- ・自動車検査証等やナンバープレートを確認し、登録 番号/車両番号を入力します。
- 「支局名」は「よく使う支局名」の「 ▼ ボタン」
   をクリックしてリストから選択するか、直接支局名
   を入力します。
- 「分類番号」、「かな」、及び「一連指定番号」を 入力します。
   します。
   します。
   します。
   します。
   します。
   します。
   します。
   します。
   します。
   します。
   します。
   します。
   します。
   します。
   します。
   します。
   します。
   します。
   します。
   します。
   します。
   します。
   します。
   します。
   します。
   します。
   します。
   します。

   します。

### ④ □ リサイクル券番号で検索する場合 を 選 択 し た 場合

・リサイクル券番号の全桁を入力します。 闘

# ステップ5

| すべての項目入力後、 5  | (検索) ボタンをクリック   |
|---------------|-----------------|
| します。          | ▶ 実車装備情報の入力へ    |
| 登録番号/車両番号および  | リサイクル券番号が不明な    |
| 場合、 6 単一情報検索  | ボタンをクリックし、車台    |
| 番号のみで引取車両検索を  | 行います。           |
| ▶ 車台番号のみの単一情報 | 検索は38ページをご覧ください |

# (2) 引取車両の検索(車台番号のみの単一情報検索)

登録番号/車両番号およびリサイクル券番号の双方が 不明な車両は、車台番号または職権打刻番号のみで 引取車両の検索を行います。この場合、車台番号 または職権打刻番号の全桁を2度入力する必要が あります。最初に右記の注意事項が表示されますので、 内容を確認し、同意されましたら「同意します」 ボタンをクリックしてください。

| 注意                                                                                                    |
|----------------------------------------------------------------------------------------------------|
| 本機能(単一情報検索)を使用した場合、他者の異なる車台のマニフェストを発行<br>する恐れがあります。単一情報検索は登録番号/車両番号またはリサイクル券番号<br>が確認できない場合を除き使用しないでください。<br>マニフェスト発行に関する事業者情報については、車の所有者等の求めに応じて提<br>供させていただきます。 |
| 上記の内容に同意し、処理を続行しますか?<br>同意しません  同意します                                                                                                    |

### (I) 画面

| 引取時 > 預託確認 > | ————————————————————————————————————— |                |
|--------------|---------------------------------------|----------------|
| ( メニューに戻る)   |                                       | (P 画面印刷) ? ヘルフ |
| ※印の項目は、必ず入力し | してください。                               |                |
|              | ● 車台番号の全桁                             |                |
| ■台番号*        | ○ 職権打列の全桁                             |                |
|              |                                       |                |
| ( 戻る         |                                       | B              |

### 再入力

### 【車台番号の場合】

| 引取時 > 預託確認 > 単一情報検索(再入力)(KNFS0023)                                    |                     |        |   |  |  |  |
|-----------------------------------------------------------------------|---------------------|--------|---|--|--|--|
| (*メニュービスる)         (* ヘルプ                                             |                     |        |   |  |  |  |
| 前画面で入力された情報を再度ご入力ください。また、この検索を使用した「事由」をご選択ください。<br>※印の項目は、必ず入力してください。 |                     |        |   |  |  |  |
| 車台番号の全桁※                                                              |                     | (半角英数) | 4 |  |  |  |
|                                                                       |                     |        |   |  |  |  |
|                                                                       | ○ 車検証・その他証明書類紛失・滅失  |        |   |  |  |  |
|                                                                       | ○ 未登録車両(リサイクル券なし)   |        |   |  |  |  |
| <b>争田*</b>                                                            | ○その他〈具体的に記入してください。〉 |        |   |  |  |  |
|                                                                       |                     |        |   |  |  |  |

# 【職権打刻番号の場合】

| 引取時 > 預託確認           | 8 > 単一情報検索(再入力)(KNFS0023)                                          |                         |     |
|----------------------|--------------------------------------------------------------------|-------------------------|-----|
| (メニューに戻る)            |                                                                    | (P 画面印刷)?               | マルフ |
| 前面面で入力された<br>職権打刻の全桁 | 情報を再度ご入力ください。また、この検索を使用した「事由」をご賀祝ください。 ※印の項目は、必ず<br>≰ 【 】 】        | <u>λ カレてください。</u>       | )4  |
| 亊由業                  | ●車検証・その他証明書類紛失・滅失       ●未登録車両(リサイクル券なし)       ●その他(具体的に記入してください。) | $\overline{\mathbf{O}}$ |     |
| ( 戻る                 |                                                                    | )• € <b>€*</b> ■        | 6   |

# (Ⅱ) 操作説明 <ステップ1~5>

| 引取時 > 預託確認 > 単- | -情報検索(KNFS0022)                               |                  |
|-----------------|-----------------------------------------------|------------------|
| (アメニューに戻る)      |                                               | P 画面印刷     ? ヘルブ |
| ※印の項目は、必ず入力して   | ください。                                         |                  |
|                 | <ul> <li>● 車台番号の全桁</li> <li>(#850)</li> </ul> | <b></b>          |
| 車台番号 <b>*</b>   | ○職権打刻の全桁 【□】】 [□】】 [□】 [□] (¥角数平)             | <b></b>          |
|                 |                                               |                  |
| 戻る              |                                               | ( x^ (370)       |

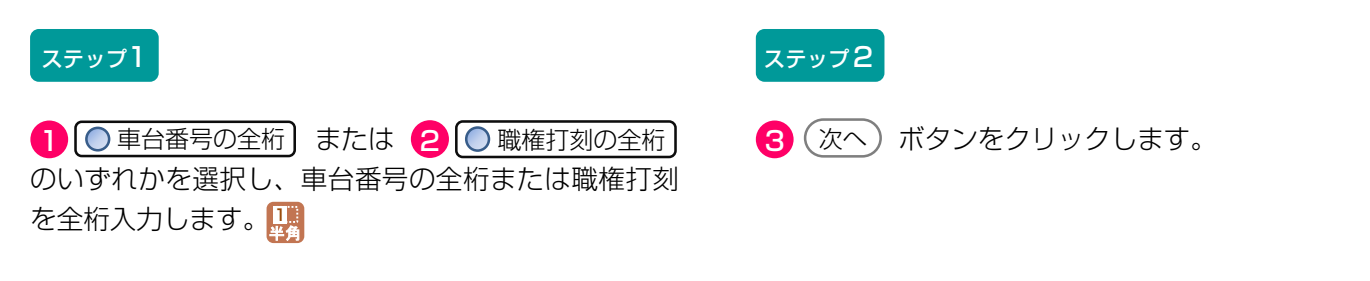

# 【車台番号の場合】

| 引取時 > 預託確認 > 単一情報検索(再入力)(KNFS0023) |                                                                       |        |                                        |  |  |  |  |
|------------------------------------|-----------------------------------------------------------------------|--------|----------------------------------------|--|--|--|--|
| (メニューに戻る)                          | (アニューに戻る)     (ア 画面印刷)     (? ヘルブ)                                    |        |                                        |  |  |  |  |
| 前画面で入力された情報を再<br>※印の項目は、必ず入力して     | 前画面で入力された情報を再度ご入力ください。また、この検索を使用した「事由」をご選択ください。<br>※印の項目は、必ず入力してください。 |        |                                        |  |  |  |  |
| 車台番号の全桁 <mark>※</mark>             |                                                                       | (半角英数) |                                        |  |  |  |  |
|                                    |                                                                       |        |                                        |  |  |  |  |
|                                    | ○ 車検証・その他証明書類紛失・滅失                                                    |        |                                        |  |  |  |  |
| 末内 *                               | ○ 未登録車両〈リサイクル券なし〉                                                     |        |                                        |  |  |  |  |
| 争田~                                | ○ その他(具体的に記入してください。)                                                  |        |                                        |  |  |  |  |
|                                    |                                                                       |        |                                        |  |  |  |  |
| ( 戻る                               |                                                                       |        | 検索・・・・・・・・・・・・・・・・・・・・・・・・・・・・・・・・・・・・ |  |  |  |  |

# 【職権打刻番号の場合】

| <b>引取時 &gt; 預託確認 &gt; 単一情報検索(再入力)(KNFS0023)</b> |                                                                    |  |  |  |  |  |  |
|-------------------------------------------------|--------------------------------------------------------------------|--|--|--|--|--|--|
| (メニューに戻る)                                       | ア 画面印刷     ? ヘルプ                                                   |  |  |  |  |  |  |
| 前画面で入力された                                       | 前画面で入力された情報を再度ご入力ください。また、この検索を使用した「事由」をご選択ください。 ※印の項目は、必ず入力してください。 |  |  |  |  |  |  |
|                                                 | ○車検証・その他評問書類紛失・滅失                                                  |  |  |  |  |  |  |
| 亊由業                                             | 〇米回線中間(954)/06%ない     5       〇その他(具体的に記入してください。)     5            |  |  |  |  |  |  |
|                                                 |                                                                    |  |  |  |  |  |  |

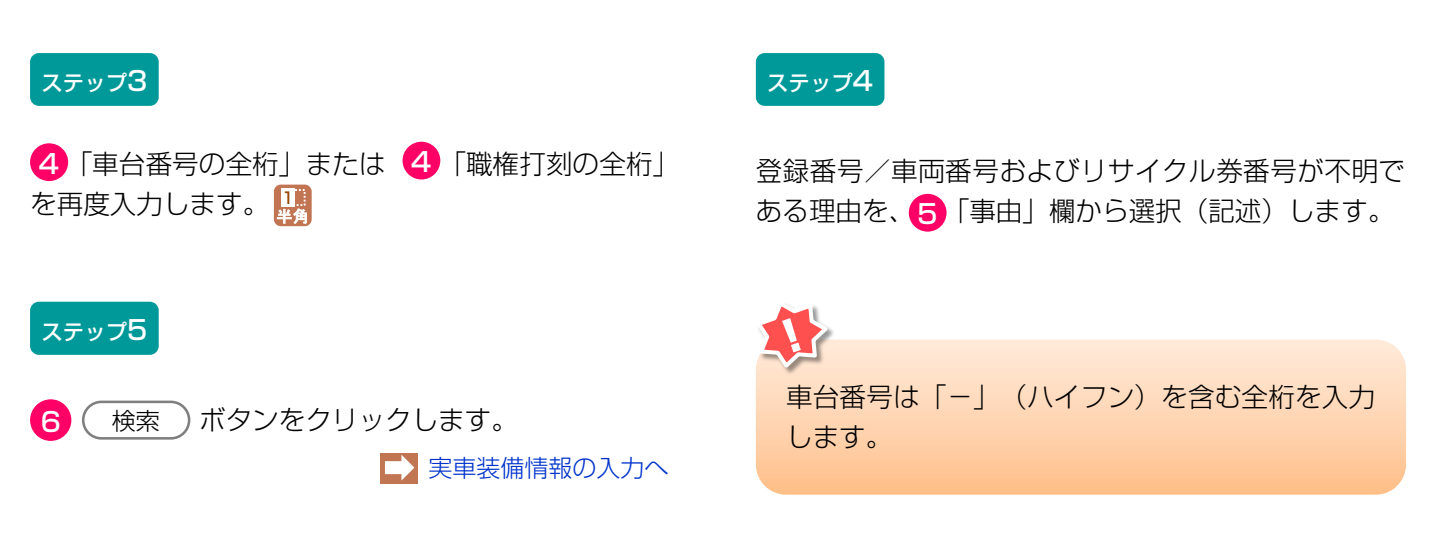

# (3) 実車装備情報の入力

実車で確認したフロン類(エアコン)とエアバッグ類 の有無を入力します。

### (I) 画面

| 引取時 > 預託確認 >                                         | 引取車両の実車装備情報入力                                                          | (KNFS0030) |                |                            |
|------------------------------------------------------|------------------------------------------------------------------------|------------|----------------|----------------------------|
|                                                      |                                                                        |            |                | P 画面印刷 ? ヘルブ               |
| 1. 車両情報                                              |                                                                        |            |                |                            |
| 重台番号                                                 | AP20170201-503-000302                                                  | 重面区分       | 登録自動車          |                            |
| 登録番号/車両番号                                            |                                                                        | リサイクル券番号   | 5031-0000-0302 |                            |
| <ol> <li>2. 車両実車装備情報</li> <li>※必ず入力してください</li> </ol> |                                                                        |            |                | 車両情報が正しいことを<br>確認します       |
| 単両装備を実単で確認<br>※装備情報の確認方法は                            | 3して、人力後「確定」ホタンを押し<br><u>L こちら を参照してください。</u><br>  <sup> </sup> ① 二 〇 二 |            |                |                            |
| フロフ類 (4)<br>エアバッグ類                                   |                                                                        | J          |                |                            |
| (注)自り法対象外                                            | 冷媒搭載車について、フロン                                                          | 頬を選択する場合は  | 「無」を選択してく      | (ださい。                      |
| 3. 架装物区分                                             |                                                                        |            |                | 商用車の場合は、架装物                |
| 架装物区分                                                | - <del> </del>                                                         | 含まれる。      |                | 区分を確認します                   |
|                                                      |                                                                        |            |                |                            |
| ( 戻る                                                 |                                                                        |            |                | <b>2</b> 確定 <b>3</b> ログアウト |

# (Ⅱ)操作説明 <ステップ1~2>

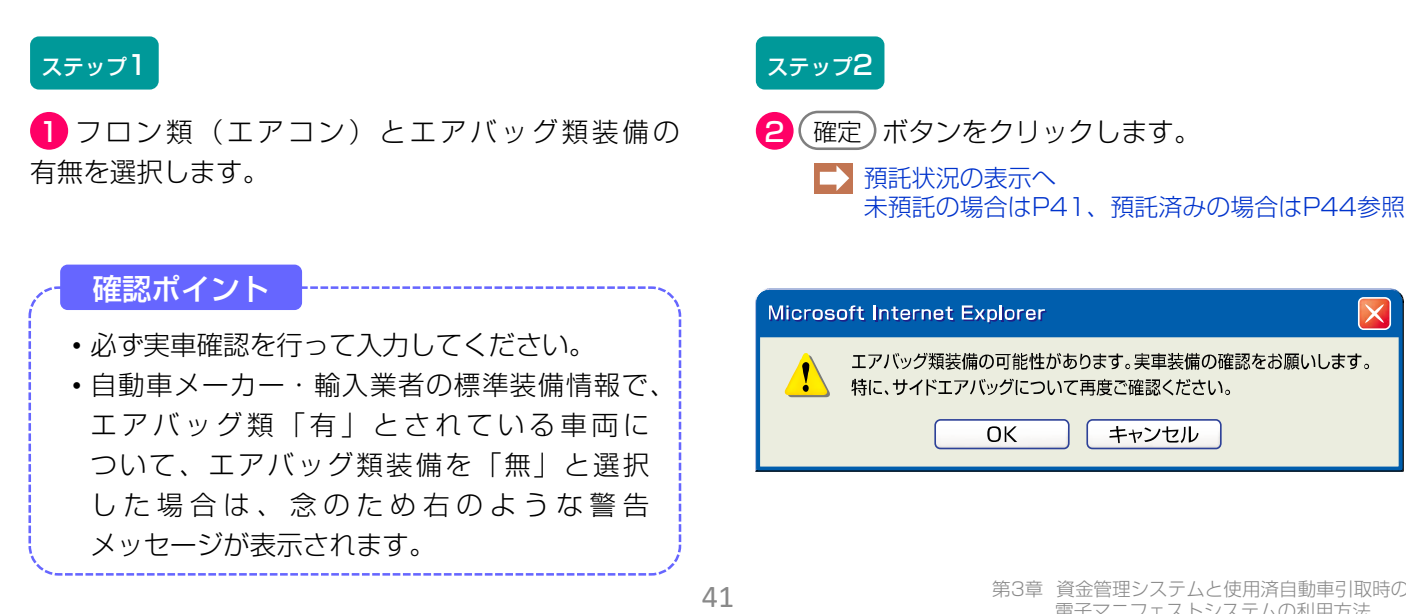

×

# (4) 預託状況の表示(未預託)

検索した車両のリサイクル料金の預託状況(未預託) が表示されます。

# (I) 画面

| 引取時 > 預託確認 > 預託状況表示(KNFS0052)                                                                                                    |               |      |           |           |                |     |         |               |
|----------------------------------------------------------------------------------------------------|---------------|------|-----------|-----------|----------------|-----|---------|---------------|
| (メニューに戻る)                                                                                                    |               |      |           |           |                |     | ▶ 画面印刷  | ? ヘルフ         |
| 1. 車両情報                                                                                                    |               |      |           |           |                |     |         |               |
| 車台番号                                                                                                    | AA111-0110111 |      | 車両        | 区分        | 登録自動車          |     |         |               |
| 登錄番号/車両番号 🕴                                                                                                    | 品川 550 お99    | 9 9  | リサイク      | ル券番号      | 1101-1011-0110 |     |         |               |
| 2. 車両実車装備情報                                                                                                    |               |      |           |           | 1              |     |         |               |
| フロン類 オ                                                                                                    | 有             |      | エアバ       | ッグ類       | 有              |     |         |               |
| 3. 料金情報<br>預託金額に不足があり、引取報告ができません。<br>使用済自動車引取前に、預託必要金額を預託していただく必要があります。<br>続けて預託申請を行う場合には、収約方法を選択して預託申請車面へ」ポタンを押してください。<br>調託申請をすべたにわない場合には、収約方法を選択して預託申請車面へ」ポタンを押してください。 |               |      |           |           |                | ,ます |         |               |
|                                                                                                    |               | 預託済金 | 額         | 預         | 託必要金額          |     |         |               |
| シュレッダーダスト料                                                                                                    | <b>金</b>      |      | * * * * * |           | ¥4,620         |     |         |               |
| エアパッグ類料金                                                                                                    |               |      | * * * * * |           | ¥2,250         |     |         |               |
| フロン類料金                                                                                                    |               |      | ****      |           | ¥2, 100        |     |         |               |
| 情報管理料金                                                                                                    | i i           |      | ****      |           | ¥130           |     |         |               |
| 資金管理料金                                                                                                    |               |      |           |           | ¥480           |     |         |               |
| フロン券による事前支払                                                                                                    | .(-)          |      |           |           |                |     |         |               |
| 승計                                                                                                    |               |      | ****      | ** ¥9,580 |                | J   |         |               |
|                                                                                                    |               |      |           |           |                |     |         |               |
|                                                                                                    |               |      |           |           |                |     |         |               |
| ● 戻る ● 覧に追加                                                                                                    |               |      |           |           |                |     | 預託申請画面へ | <u>לפעט (</u> |

確認ポイント

- 「3.料金情報」欄で、リサイクル料金の預託 が必要な車両であるかまたは預託が不要で あるかの確認と、預託が必要な場合の金額を 確認します。
- リサイクル料金が未預託または後付け装備等 で預託が必要な場合は引取報告ができません ので、引取報告前に預託をしてください。

# (Ⅱ)操作説明

預託必要金額を確認し、 ① 預託申請画面へ ボタンを クリックします。 ※ ただちに預託申請を行わない場合は (一覧に追加) ボタンをクリックして、検索した車両情報を保存します。 車両情報を保存した後、改めて作業を再開する場合は、 「5.3 預託確認の途中で車両情報を保存した後、作業 を再開する場合」を参照してください。

▶ 48ページをご覧ください

# (5)預託申請

金融機関口座引落しによるリサイクル料金の預託申請 を行います。

### (I) 画面

| メニューに戻る                    |                    |            |           |       |                |     | (P画面印刷)? ヘルプ |
|----------------------------|--------------------|------------|-----------|-------|----------------|-----|--------------|
| サイクル料金等を確認し<br>- 車両情報      | し、よろしければ「          | 「申請」ボタンを押り | して預託を行っ   | ってくださ | L).            |     |              |
| 車台番号                       | PTEST-001-2-021166 |            | 車両区       | 分     | 登錄自動車          |     |              |
| 登録番号/車両番号                  |                    |            | リサイクル     | /券番号  | 0117-2002-1166 |     |              |
| . 料金情報                     |                    |            |           |       |                |     |              |
| 5. 1 <i>1</i> 7 <i>1</i> 7 | 7 1 10 4           | 預記済金       |           |       | 推出必要金額         |     |              |
| シュレッタータ.                   | 人下科金<br>1981人      |            | *****     |       | ¥ 10,          | 000 |              |
| エアハックネ                     | 開き玉                |            | ****      |       | ±3,            | 000 |              |
| フロン類称                      |                    |            | * * * * * |       | ≠∠,            | 000 |              |
| 情報管理制                      | <b>絵</b>           |            | * * * * * |       | ¥              | 130 |              |
| 資金管理料                      |                    |            |           |       | ¥              | 580 |              |
| フロン芽による争                   | 前支払(-)             |            |           |       |                |     |              |
| 合計                         |                    |            | * * * * * |       | ¥15,           | 710 |              |
| (注) 自り法対象外)<br>- 口座情報      | 令媒搭載車の場            | 合、フロン類料    | 金の預託が     | 不要にな  | ります。           |     |              |
| 金融機関コード                    | 0000               |            |           |       |                |     |              |
| 支店コード                      | 001                |            |           |       |                |     |              |
| 口座種別                       | 普通預金               |            |           |       |                |     |              |
| 口座番号                       | 0000000            |            |           |       |                |     |              |
|                            | 32                 |            |           |       |                |     | Y            |

### (Ⅱ)操作説明 <ステップ1~2>

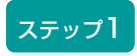

画面の内容を確認し、**1**申請 ボタンをクリック します。

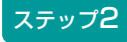

| - ` |      | ギャンナタリレックナフレ |
|-----|------|--------------|
| L,  | (甲請丿 | ホタノをクリックすると  |

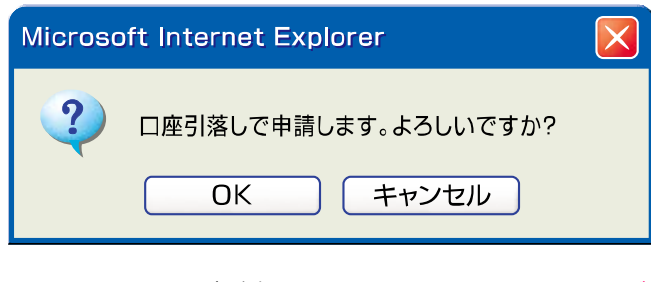

というメッセージが表示されますので、よろしければ
 OK を選択します。
 預託申請の完了へ

| 確認ポイント                 |   |
|------------------------|---|
|                        |   |
| 預託申請を行うとただちに「預託済」となり、  |   |
| その後預託申請の取消しはできませんので、車両 | j |
| 情報・料金情報等を十分に確認のうえ、     |   |
| 預託申請を行ってください。          |   |

# (6) 預託申請の完了

預託申請が完了したことを表示します。

# (I) 画面

|                                                     | •                                            |                           |              |                        |                      |
|-----------------------------------------------------|----------------------------------------------|---------------------------|--------------|------------------------|----------------------|
|                                                     |                                              |                           |              |                        |                      |
| 預託を行いました。<br>引取報告を行う場合には、<br>他の車両の預託確認を実施<br>1.車両情報 | 「預託確認」ボタンを押して預託状況を確請<br>する場合には、「引取車両検索へ」か「引き | 図してく ださい。<br>収車両一覧へ」 ボタンを | 8押してくださ      | <b>š</b> lv.           |                      |
| 車台番号                                                | AA111-0110111                                | 重面区分                      | 登録白針         | <br>h車                 | 1                    |
| 登録番号/車両番号                                           | 品川 550あ9999                                  | リサイクル券番号                  | 9904-011     | 13-3691                | -                    |
| 2. 収納情報                                             |                                              |                           |              |                        | _                    |
| 収納金額                                                | ¥14,710                                      |                           |              | 口应过落日子空口               |                      |
| 引落し予定日                                              | 2017/02/27                                   |                           |              |                        |                      |
| - 金融機関コード                                           |                                              |                           | C C          |                        | )                    |
| 支店コード                                               |                                              |                           |              |                        |                      |
|                                                     |                                              |                           |              |                        |                      |
|                                                     |                                              |                           |              |                        |                      |
|                                                     |                                              |                           |              |                        | •                    |
|                                                     |                                              |                           |              |                        | <b>Y</b>             |
|                                                     |                                              |                           |              |                        |                      |
| 引取車両検索へ 引取車両                                        | 両一覧へ                                         |                           |              | (                      | 預託確認 🥑 ログアウト         |
|                                                     |                                              |                           |              |                        |                      |
| 確認ポイント<br>口座振替予定日<br>前日までに口座残                       | が表示されますので、振<br>高の確認をしてください。                  | • 替                       |              |                        |                      |
| (Ⅱ)操作説明                                             | <ステップ1~3>                                    |                           |              |                        |                      |
| ステップ1                                               |                                              | ス                         | テップ2         |                        |                      |
| 引き続き引取報告を<br>ンをクリックします。                             | 行う場合は、 <mark>1</mark> 預託確認。                  | )ボタ 続l<br>2               | ナて別の<br>引取車両 | 引取車両について<br>「検索へ」 ボタンを | 検索する場合は、<br>クリックします。 |
| ステップ3                                               |                                              |                           |              |                        |                      |
| 続けて引取車両情報                                           | <b>岡一覧に保存されている別の</b>                         | ○引取 ※                     | 引取車両情        | 青報一覧以降の操作              | 方法は、「5.3 預託確認        |

車両について預託申請・預託確認を行う場合は、 ③ (引取車両一覧へ) ボタンをクリックします。 の途中で車両情報を保存した後、作業を再開する場合」を参照してください。

▶ 48ページをご覧ください

# (7)預託状況の表示(預託済み)

リサイクル料金預託済みであり預託確認完了画面と なり、引き続き引取報告が可能な状態です。

### (I) 画面

| 引取時 > 預託確認 > 預託状況表示 (KNFS0051)                                           |                                                                                                  |                                         |                |                 |  |  |
|--------------------------------------------------------------------------|--------------------------------------------------------------------------------------------------|-----------------------------------------|----------------|-----------------|--|--|
| (メニューに戻る)                                                                |                                                                                                  |                                         |                | P 画面印刷 ? ヘルブ    |  |  |
|                                                                          |                                                                                                  |                                         |                |                 |  |  |
| 1. 車両情報                                                                  |                                                                                                  |                                         |                |                 |  |  |
| 車台番号                                                                     | C1150143-CT3-00003                                                                               | 車両区分                                    | 登錄自動車          |                 |  |  |
| 登録番号/車両番号                                                                | 横浜 335さ7003                                                                                      | リサイクル券番号                                | 0511-5014-3009 |                 |  |  |
| 2. 車両実車装備情報                                                              | -                                                                                                |                                         |                |                 |  |  |
| フロン類                                                                     | 自り法対象外冷媒装着済                                                                                      | エアバッグ類                                  | 有              |                 |  |  |
| 預託済車両であり、引取<br>続けて引取報告を行う場<br>引取証明書・移動報告車「<br>引取証明書等」ボタン・<br>引取報告をすぐに行わな | 服告が可能です。<br>合は、「引取報告へ」ボタンを押してく<br>両情報・領収者(預託時のみ)が必要が<br>を押して、引取報告前に必ず印刷してく<br>い場合には、「一覧に追加」ボタンを打 | ください。<br>は場合は、<br>ください。<br>申して保存してください。 |                |                 |  |  |
| シュート みがっかつ 下料                                                            |                                                                                                  |                                         |                |                 |  |  |
| エアバッグ類料全                                                                 | ¥3.020                                                                                           |                                         |                |                 |  |  |
| フロン類約全(准)                                                                | ¥O                                                                                               |                                         |                |                 |  |  |
| 情報管理料金                                                                   | ¥130                                                                                             |                                         |                |                 |  |  |
| 승計                                                                       | ¥15, 190                                                                                         |                                         |                |                 |  |  |
| (注)自り法対象外                                                                | (注) 自り法対象外冷媒搭載車の場合、フロン類料金の預託が不要になります。     2                                                      |                                         |                |                 |  |  |
| ( 戻る 一覧                                                                  | に追加 一部引取証明書等                                                                                     |                                         |                | 引取報告へ   ぐ ログアウト |  |  |

# (Ⅱ)操作説明 <ステップ1~3>

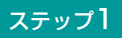

最終所有者に対し引取証明書を交付する場合、 1 引取証明書等 ボタンをクリックすると、 引取証明書(PDFファイル)が表示されます。 ▶ 引取証明書の発行へ

引取証明書を表示するには、アドビ社のAdobe Readerが必要です。

Adobe Readerは、アドビ社のホームページ (<u>http://www.adobe.com/jp</u>)よりダウンロード (無料) してご利用ください。

### ステップ2

続けて引取報告を行う場合、2 (引取報告へ) ボタンを クリックし、電子マニフェストシステムへ移り 引取報告を行います。

第1章 第2章 第3章 第4章 第5章

引取時 > 預託確認 > 預託状況表示 (KNFS0051) ( メニューに戻る ) P 画面印刷 (? ヘルブ 1. 車両情報 C1150143-CT3-00003 登録自動重 重台番号 重面区分 リサイクル券番号 登録番号/車両番号 横浜 33537003 0511-5014-3009 2. 車両実車装備情報 フロン類 自り法対象外冷媒装着済 エアバッグ類 有 3. 料金情報 引取報告が可能です。 うう場合は、「引取報告へ」ボタンを押してください。 股告車両情報・補収書(預託時のみ)が必要な場合は、 ドタンを押して、引取報告前に必ず印刷してください。 託済車両であり、 けて引取報告を行 取証明書・移動報 引取証明書等」 ポタンを押して、 <u>引取報告をすぐに行わない場合には、「一覧に追加」ボタンを押</u>して保存してください。 預設済金額 シュレッダーダスト料金 ¥10,020 エアバッグ類料金 ¥3,020 フロン類料金(建) ¥Ο 情報管理料金 ¥130 ¥15, 190 合計 (注) 自り法対象外冷媒搭載車の場合、 フロン類料金の預託が不要になります。 1 2 \* 引取報告へ 戻る 一覧に追加 📄 引取証明書等 ) 占 ログアウト

#### ステップ3

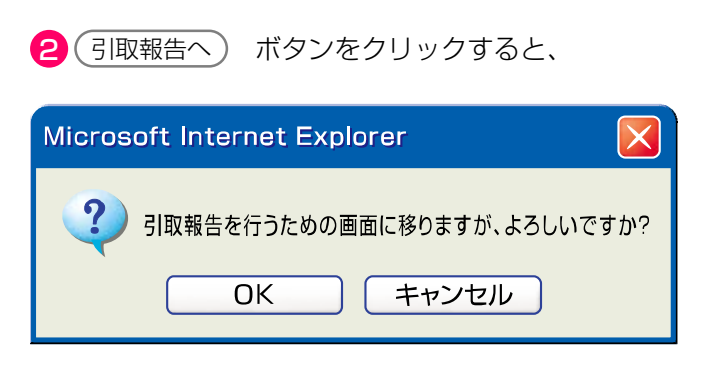

というメッセージが表示されますので、よろしければ **OK** を選択してください。

➡ 電子マニフェストシステムへのログインへ

### 確認ポイント

- ・使用済自動車を引き取った場合、最終 所有者に対し、1台ごとに引取証明書を交付 しなければなりません。
- 最終所有者がリサイクル券を所持していない 場合は、「引取証明書」を印刷してください。
- •預託申請が完了すると、リサイクル料金 預託済みとなり、続けて引取報告を行う ことが可能です。

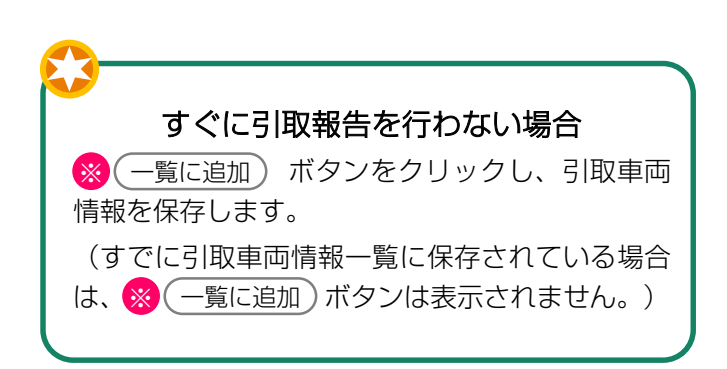

# 5.2 リサイクル料金預託済みの場合

リサイクル料金預託済みの使用済自動車を引き取る 場合、以下の流れとなります。

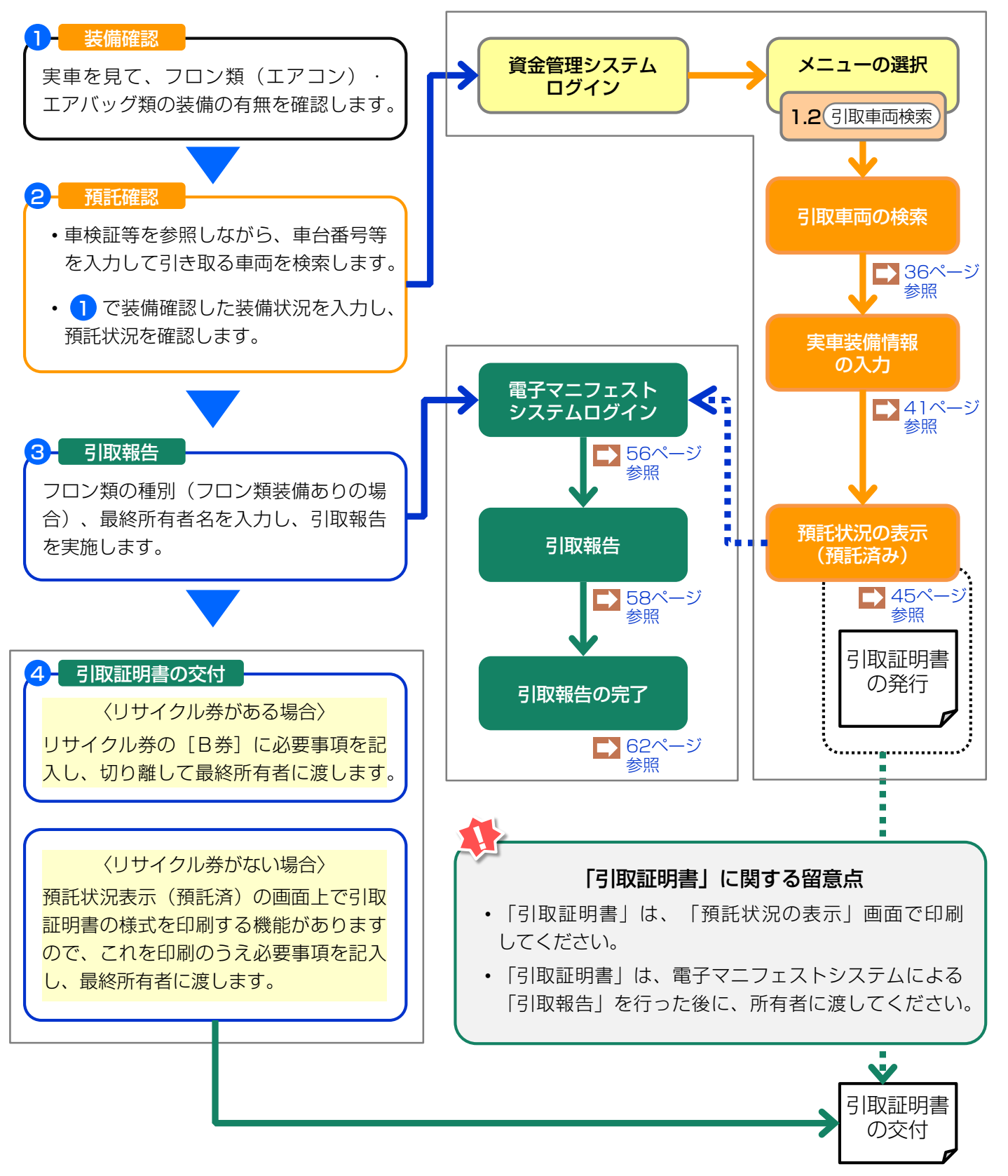

# 5.3 預託確認の途中で車両情報を保存した後、作業を再開する場合 (引取車両情報一覧)

- ・過去に「引取車両の検索」、「実車装備情報の入力」を行い、「預託状況の表示」において車両 情報を保存して作業を一旦中断し、その後作業を 再開する場合は、再度「引取車両の検索」を行うの ではなく、保存した車両が「引取車両情報一覧」に 表示されますので、ここから車台を選択して作業を 再開します。
- 「預託状況の表示」において、リサイクル料金未預
   託か預託済みかでその後の作業の流れは異なります。
   リサイクル料金未預託の場合は、「5.1リサイクル料金未預託の場合」の「預託状況の表示(未預
   託)」以降の作業が必要となり、リサイクル料金預
   託済みの場合は「5.2リサイクル料金預託済みの
   場合」の「預託状況の表示(預託済)」以降の作業
   が必要となります。
- 預託確認の途中で車両情報を保存した後、作業を 再開する場合、以下の流れとなります。

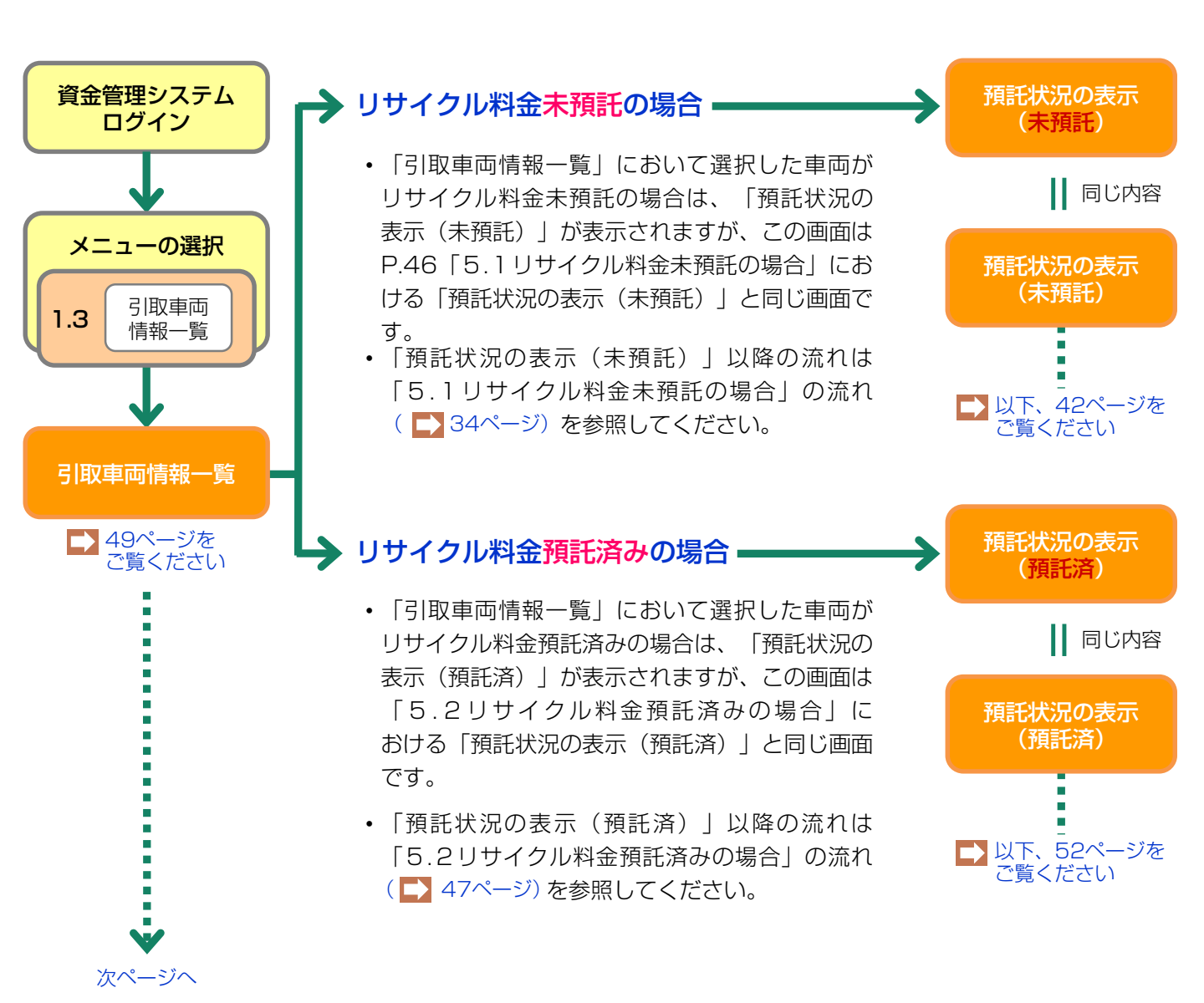

# (1)引取車両情報一覧

メニュー選択画面(P.23)において、1.3「引取車両情報一覧」をクリックすると、これまで自社が預託申請した車両、あるいは確認の途中で情報を保存した車両の一覧が表示されます。

|   | 確認ポイント                                           |
|---|--------------------------------------------------|
| • | 「預託状況」欄が「預託済」の車両は、預託                             |
|   | 確認を行い、引取報告が可能です。                                 |
| • | 「預託状況」欄が「 <mark>未預託</mark> 」または「一 <mark>部</mark> |
|   | <u>未預託</u> 」の車両は、預託申請が必要です。                      |

# (I) 画面

| 引取時 > 預託確認 > 引取車両情報一覧(KNFS0010) ア 面面印刷 ? ヘルプ |                                                                                                |  |                |    |     |            |            |            |
|----------------------------------------------|------------------------------------------------------------------------------------------------|--|----------------|----|-----|------------|------------|------------|
| 検索                                           | 検索結果は1件です。 (★ 前ページ ) (次ページ → 1 ∨ ページ 1-1件                                                      |  |                |    |     |            |            |            |
| 1 441                                        |                                                                                                |  | 9904-0113-3691 | 登録 | 預託済 | 2017/01/16 | 2017/02/27 |            |
| *この一5<br>(1)マニ                               | ※この一覧に表示されている車両のうち、以下の条件にあてはまると、一覧から削除されます。<br>(1)マニフェスト発行済。(2)保存日から15日以上経過。(3)他事業者で預託申請されたもの。 |  |                |    |     |            |            |            |
|                                              |                                                                                                |  |                |    |     |            | 引取車両検索へ    | 🕈 🖉 ଅନ୍ତାନ |

# (Ⅱ) 操作説明

預託申請または預託確認を行う車両の 1 「車台番号」 をクリックします。

➡ 「預託済」の場合はP.49実車装備情報の確認へ

▶ 「未預託」または「一部預託」の場合はP.41預託状況の確認(未預託)へ

作業を行おうとする車両が表示されていない場合は、 2 (引取車両検索へ) ボタンをクリックして引取車両 の検索を行います。

# (2) 実車装備情報の確認

フロン類・エアバッグ類の装備情報が表示されます。

# (I) 画面

| 引取時 > 預託確認 > 引取車両の実車装備情報確認(KNFS0031)                  |                                                       |                  |                |              |  |  |
|-------------------------------------------------------|-------------------------------------------------------|------------------|----------------|--------------|--|--|
| (アメニューに戻る)                                            |                                                       |                  |                | P 画面印刷 ? ヘルブ |  |  |
| 預託申請時の車両実車装備<br>装備を変更する場合は、<br>内容に問題がなければ、<br>1. 車両情報 | 情報を表示しています。<br>「装備変更」ボタンを押してください。<br>「確定」ボタンを押してください。 |                  |                |              |  |  |
| 車台番号                                                  | C1150039-CT3-ST080                                    | 車両区分             | 登録自動車          |              |  |  |
| 登録番号/車両番号                                             |                                                       | リサイクル券番号         | 0511-5003-9741 |              |  |  |
| 2. 車両実車装備情報<br>フロン類 <sup>(金)</sup><br>エアバッグ類          | 無<br>有                                                |                  |                |              |  |  |
| (注) フロン類「無」                                           | は自り法対象外冷媒も含みます                                        | •                |                |              |  |  |
|                                                       |                                                       | =                |                |              |  |  |
| 3. 架装物区分                                              |                                                       |                  |                |              |  |  |
| 業装物制定の参考情報です<br>加技物収入                                 | 。<br>                                                 | =<br>=<br>=<br>= |                |              |  |  |
| *******                                               | 01 · 未成101300107074並に占.                               | a-11/20          |                | •            |  |  |
| ( 戻る 装備                                               | 変更                                                    |                  |                | 確定           |  |  |

# (Ⅱ)操作説明 <ステップ1~4>

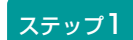

▶ P.52預託状況の表示へ

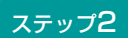

車両実車装備情報が違っていた場合、2 装備変更) のボタンをクリックし、装備情報を変更します。

#### 車両実車装備情報の再入力

#### 引取時 > 預託確認 > 引取車両の実車装備情報入力(KNFS0030)

| (アメニューに戻る)                                                                                                    |                                                                                            |                            |                | ( Р 画面印刷  | ראר ? |
|----------------------------------------------------------------------------------------------------|--------------------------------------------------------------------------------------------|----------------------------|----------------|-----------|-------|
| 1. 車両情報                                                                                                    |                                                                                            |                            |                |           |       |
| <b>車台番号</b> AF                                                                                                    | P20170201-503-000302                                                                       | 車両区分                       | 登録自動車          |           |       |
| 登録番号/車両番号                                                                                                    |                                                                                            | リサイクル券番号                   | 5031-0000-0302 |           |       |
| <ol> <li> <b>車両実車装備情報</b><br/>※必ず入力してください。<br/>車両装備を実車で確認し<br/>※装備情報の確認方法は<br/>フロン類<br/>(注)<br/>エアバッグ類<br/>(注)             自り法対象外<br/></li> </ol> | ノて、入力後「確定」ボタンを押し<br>こ <b>ちら</b> を参照してください。<br>●有 ○無<br>●有 ○無<br><mark>令媒搭載車について、フロン</mark> | てください。<br>・ 3<br>類を選択する場合に | t「無」を選択してください  | <u>\.</u> |       |
| 3. 架装物区分                                                                                                    |                                                                                            |                            |                |           |       |
| 架装物判定の参考情報です                                                                                                    |                                                                                            | ·今士わえ                      |                |           |       |
| ≫iter191⊵77                                                                                                    | 01 : 未設初はりりインル料面に                                                                          | -B \$ 1100                 |                |           |       |
|                                                                                                    |                                                                                            |                            |                | 4         |       |
| (~ 戻る)                                                                                                    |                                                                                            |                            |                | 確定        |       |

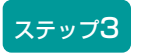

3フロン類(エアコン)とエアバッグ類の有無を 選択します。

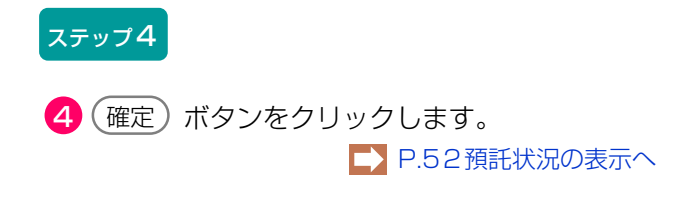

#### 確認ポイント

- ・必ず実車にて装備の確認を行ってから入力し てください。
- ・自動車メーカー・輸入業者の標準装備情報で、 エアバッグ類「有」とされている車両について、エアバッグ類の装備を「無」と選択した場合は、念のため右のような警告画面(ダイアログ)が表示されます。

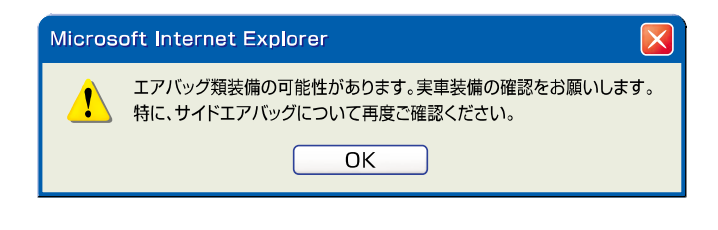

# (3) 預託状況の表示(預託済み)

リサイクル料金が預託済みで、さらに預託確認が完了 した際にこの画面が表示されます。引き続き引取報告 が可能です。

#### (I) 画面

| 引取時 > 預託確認 > 預託状況表示 (KNFS0051)                                                                                       |                                                                                                    |          |                |              |  |  |
|----------------------------------------------------------------------------------------------------|----------------------------------------------------------------------------------------------------|----------|----------------|--------------|--|--|
| (アメニューに戻る)                                                                                                    |                                                                                                    |          |                | P 画面印刷 ? ヘルプ |  |  |
| 1. 車両情報                                                                                                    |                                                                                                    |          |                |              |  |  |
| 車台番号                                                                                                    | C1150143-CT3-00003                                                                                                    | 車両区分     | 登錄自動車          |              |  |  |
| 登録番号/車両番号                                                                                                    | 横浜 335さ7003                                                                                                    | リサイクル券番号 | 0511-5014-3009 | -            |  |  |
| 2. 車両実車装備情報                                                                                                    |                                                                                                    |          |                |              |  |  |
| フロン類                                                                                                    | 自り法対象外冷媒装着済                                                                                                    | エアバッグ類   | 有              |              |  |  |
| <ol> <li>3.料金情報</li> <li>預託済車両であり、引取領続けて引取報告を行う場、</li> <li>引取証明書・移動報告車「「引取証明書等」ボタン:</li> <li>引取報告をすぐに行わない</li> </ol> | 3.料金情報       預託済車両であり、引取報告が可能です。       続けて引取報告を行う場合は、「引取報告へ」ボタンを押してください。       引取証明書・移動報告車両情報・領収書(預託時のみ)が必要な場合は、       「引取証明書・移動報告車両情報・領収書(預託時のみ)が必要な場合は、       「引取証明書・すべいです。       1001111111111111111111111111111111111 |          |                |              |  |  |
|                                                                                                    | 預記済金額                                                                                                    |          |                |              |  |  |
| シュレッダーダスト料                                                                                                    | <b>金</b> ¥10,020                                                                                                    |          |                |              |  |  |
| エアバッグ類料金                                                                                                    | ¥3,020                                                                                                    |          |                |              |  |  |
| フロン類料金(建)                                                                                                    | ¥O                                                                                                    |          |                |              |  |  |
| 情報管理料金                                                                                                    | ¥130                                                                                                    |          |                |              |  |  |
| 승計                                                                                                    | ¥15,190                                                                                                    |          |                |              |  |  |
| (注)自り法対象外                                                                                                    | (注)自り法対象外冷媒搭載車の場合、フロン類料金の預託が不要になります。         ※       1         (注)       (注)                                                                                                    |          |                |              |  |  |
| ( 戻る 一覧                                                                                                    | に追加 部引取証明書等                                                                                                    |          |                | 引取報告へ のプアウト  |  |  |

### (Ⅱ)操作説明 <ステップ1~3>

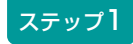

最終所有者に対し引取証明書を交付する場合、 ① 引取証明書等)ボタンをクリックすると、 引取証明書(PDFファイル)が表示されます。

○ 引取証明書の発行へ

引取証明書を表示するには、アドビ社のAdobe Readerが必要です。

Adobe Readerは、アドビ社のホームページ (<u>http://www.adobe.com/jp</u>)よりダウンロード (無料) してご利用ください。

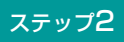

続けて引取報告を行う場合、2 (引取報告へ) ボタンを クリックし、電子マニフェストシステムへ移り 引取報告を行います。

第1章 第2章 第3章 第4章

| 3章 | 第4章 | 第5章 |
|----|-----|-----|
|    |     |     |

| 引取時 > 預託確認 >                                                 | 預託状況表示(KNFS0051)                                                                                     |                                             | 事業所コード<br>事業者名<br>事業所名 | 100034800103<br>(株)北海道引取業者<br>(株)北海道引取業者 |  |  |  |  |  |  |
|--------------------------------------------------------------|----------------------------------------------------------------------------------------------------|---------------------------------------------|------------------------|------------------------------------------|--|--|--|--|--|--|
| (アメニューに戻る)                                                   |                                                                                                    |                                             |                        | トルフ                                      |  |  |  |  |  |  |
| 1. 車両情報                                                      |                                                                                                    |                                             |                        |                                          |  |  |  |  |  |  |
| 車台番号                                                         | C1150143-CT3-00003                                                                                   | 車両区分                                        | 登録自動車                  |                                          |  |  |  |  |  |  |
| 登録番号/車両番号                                                    | 横浜 335さ7003                                                                                          | リサイクル券番号                                    | 0511-5014-3009         |                                          |  |  |  |  |  |  |
| 2. 車両実車装備情報                                                  |                                                                                                    |                                             |                        |                                          |  |  |  |  |  |  |
| フロン類                                                         | 自り法対象外冷媒装着済                                                                                          | エアバッグ類                                      | 有                      |                                          |  |  |  |  |  |  |
| 続けて5日取報告を行う場<br>引取証明書・移動報告車前<br>「引取証明書等」ボタン:<br>引取報告をすぐに行わなし | コは、「51取戦告へ」示タンを押してぐ<br>動情報・領収書(預託時のみ)が必要が<br>を押して、引取報告前に必ず印刷してく<br>い場合には、「一覧に追加」ボタンを打<br>一覧に追加」ボタンを打 | 、たらい。<br>な場合は、<br>ください。<br>甲して保存してください。<br> |                        |                                          |  |  |  |  |  |  |
| シュレッダーダスト料                                                   |                                                                                                    | -                                           |                        |                                          |  |  |  |  |  |  |
| エアバッグ類料金                                                     | ¥3,020                                                                                               | -                                           |                        |                                          |  |  |  |  |  |  |
| フロン類料金(建)                                                    | ¥O                                                                                                   |                                             |                        |                                          |  |  |  |  |  |  |
| 情報管理料金                                                       | ¥130                                                                                                 |                                             |                        |                                          |  |  |  |  |  |  |
| 合計                                                           | ¥15, 190                                                                                             |                                             |                        |                                          |  |  |  |  |  |  |
| (注) 自り法対象外                                                   | (注)自り法対象外冷媒搭載車の場合、フロン類料金の預託が不要になります。     2                                                           |                                             |                        |                                          |  |  |  |  |  |  |
| ( 戻る 一覧                                                      | に追加                                                                                                  |                                             |                        | 引取報告へ のの ログアウト                           |  |  |  |  |  |  |

#### ステップ3

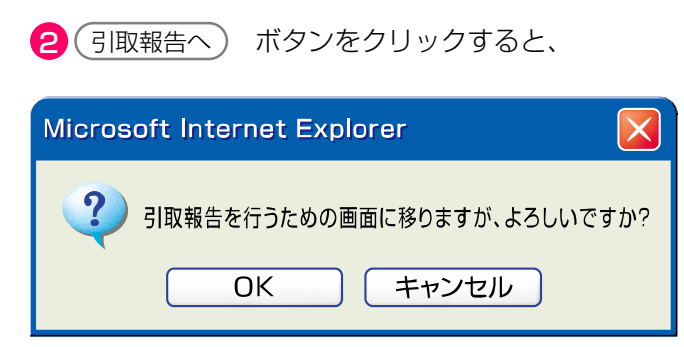

というメッセージが表示されますので、よろしければ **OK** を選択してください。

▶ 電子マニフェストシステムへのログインへ

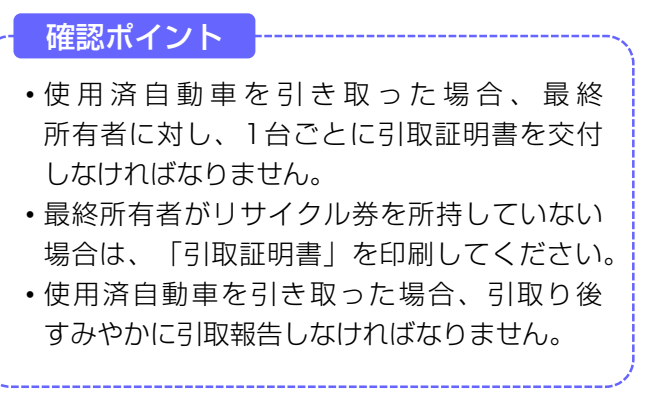

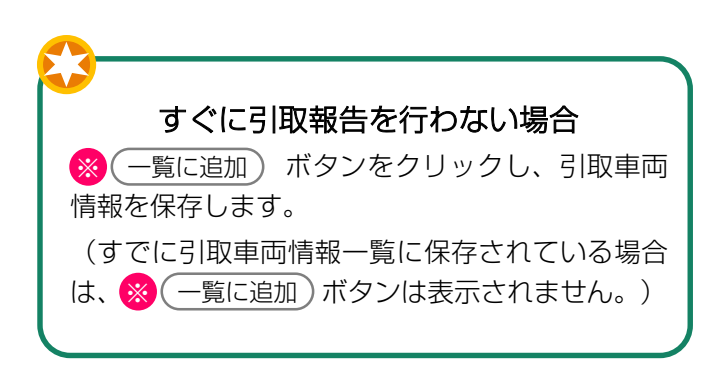

# <引取証明書の発行>

預託状況表示(KNFSO051)画面で、(引取証明書等) ボタンをクリックすると、引取証明書(PDFファイ ル)が表示されます。

### (I) 画面

|        |               |         | Ų                     |                                  |                                                                |           |                 |             |      |      |                   |   |
|--------|---------------|---------|-----------------------|----------------------------------|----------------------------------------------------------------|-----------|-----------------|-------------|------|------|-------------------|---|
|        | Adobe Reader  |         |                       |                                  |                                                                |           |                 |             |      |      | _ @ 🛛             | 2 |
| Z      | ファイル(E) 編集    | (E) 表示  | () 全書(                | D) ツール(T)                        | ウンドウ@、ヘルプ佃                                                     |           |                 |             |      |      | _ 6 >             | × |
| 1      | 🔁 🕅 🔡 ਤਈ      | ーを保存    | 🚔 印刷                  | 🗟 電子メール                          | 🙌 🕎 🌆 テキスト選択ツール 🔹                                              |           | 🔍 - 🗋           |             | 100% | • 📀  | コミュニケーションの簡略化     |   |
| [ C    | 9 fP 🔤        | eBook 🔹 |                       |                                  |                                                                |           |                 |             |      |      |                   |   |
|        |               |         | 使月                    | 月済自動車                            | 间取証明書                                                          | < 31      | <u>引</u><br>唐者> | 取曰:         | 年月   | B    |                   |   |
| 4      |               |         | リサイ<br>(移動            | クル券番号<br>報告番号)                   | 1101-1011-0110                                                 | 氏名        | ・名称             |             |      |      |                   | = |
|        |               |         | 車                     | 台番号                              | AAA111-0110111                                                 | <引<br>巻 載 | 取業者>            |             |      |      |                   |   |
| )<br>ぞ |               |         | 車                     | 名                                | 000                                                            | 氏名        | ・名称             |             |      | ÉD   | _                 |   |
|        |               |         | 預言                    | 托金額                              | ¥11, 530 (消費税込み)                                               | 事業        | 所名称             |             |      |      |                   |   |
|        |               |         | ※本券は使<br>により、<br>当該使用 | 用済自動車の再当<br>使用済自動車を引<br>済自動車の引取り | t薬化等に関する法律第9条の規定<br>I取った際に同法第80条の規定に基づき<br>Iを求めた者に交付する書面となります。 | 所         | 在地<br>TEL.      |             |      |      |                   |   |
|        |               |         | 資金                    | 全管理料 <del>金</del>                | < 切 y 取<br>受領証                                                 | 9 >       | ·               |             |      |      |                   |   |
|        |               |         | リサイ                   | クル券番号                            | 1101-1011-0110                                                 | -         |                 | 財団法人        |      |      |                   |   |
|        |               |         | 車;                    | 台番号                              | AAA111-0110111                                                 | 領金        | ¥480            | 2005年10月26日 | 発行   |      |                   |   |
|        |               |         | 車                     | 名                                | 000                                                            | 観         | (消貨税运件)         |             |      |      |                   |   |
|        |               |         |                       |                                  | く切り取                                                           | 9 >       |                 |             |      |      |                   |   |
|        | 4▶ 209.9 × 25 | 97 ミリ 🕑 |                       |                                  | 移動報告車                                                          | ī両        | i情報             |             |      |      |                   | * |
|        |               |         |                       |                                  | 1/1                                                            |           |                 | 0           |      |      |                   |   |
| 1      | 79-1          | 6 🔅     | 'a 8                  | 🚞 द्वांम्र्यूत                   | 🔛 Adobe Reader - [P80                                          |           |                 |             |      | A般 🗳 | 🕬 🛛 сарь 🔨 💑 5.57 |   |

# (Ⅱ)操作説明 <ステップ1>

### ステップ1

プリンターにA4サイズのコピー用紙をセットし、 印刷 ボタンをクリックします。 (印刷が終了すると前画面に戻りますので、引き続き 引取報告を行います。)

### (Ⅲ) その他

パソコンから出力される引取証明書には、下記の 2種類があります。

引取時預託を実施することなく使用済自動車を 引き取った場合の引取証明書には、資金管理料金の受 領書は含まれません(左下の(ア))。

引取時預託を実施した場合の引取証明書には、 資金管理料金の受領証が含まれています(右下の (イ))。この場合は引取証明書に加えて資金管理料 金受領証も最終所有者に渡す必要があります。

パソコンから出力される引取証明書には、移動報告車 両情報も含まれるので、使用済自動車をフロン類回収 業者または解体業者に引き渡す際にリサイクル券の代 わりとしてあわせてお渡しください。

#### ※ 車両とリサイクル券や引取証明書を取り違えて渡さ ないようご留意ください。

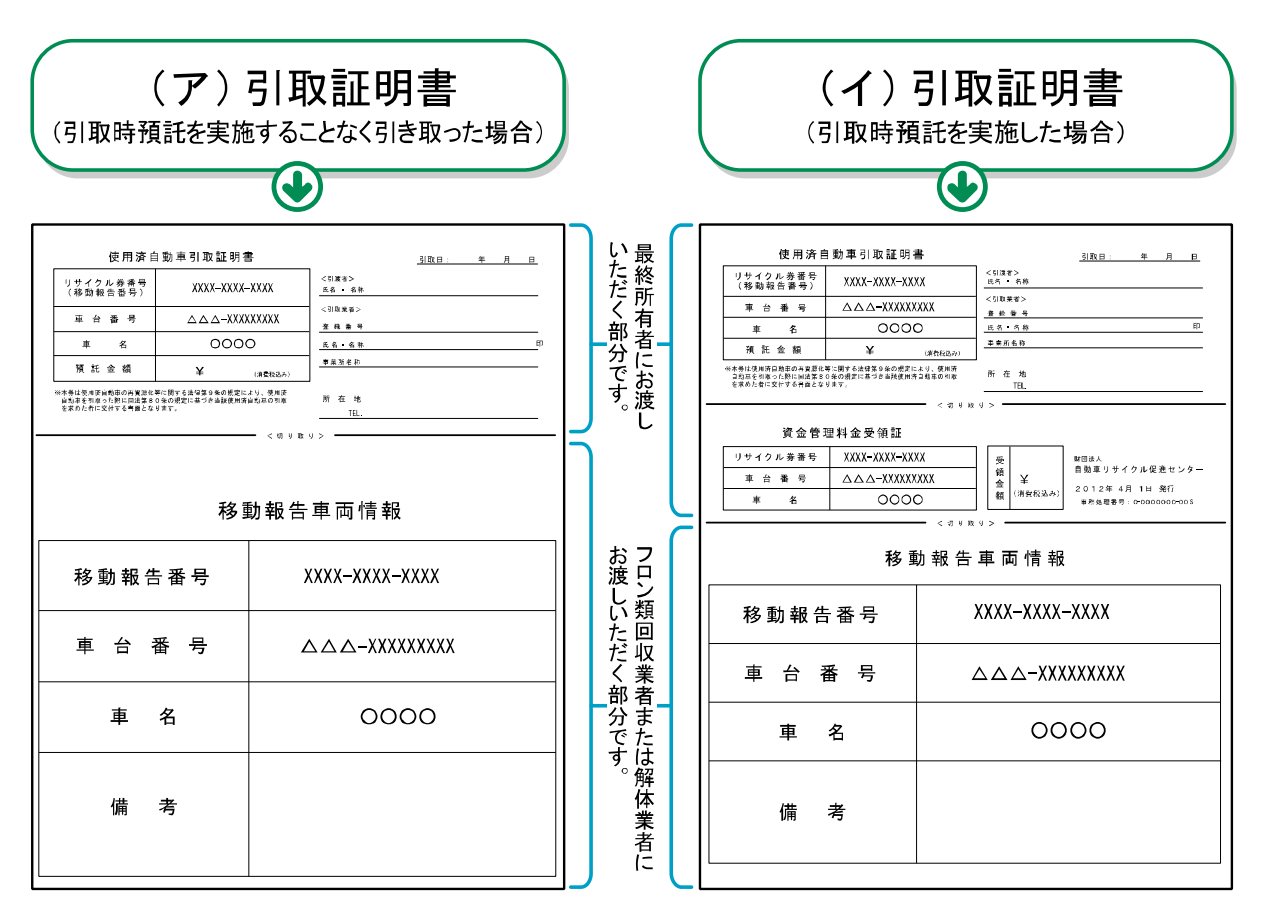

# 5.4 電子マニフェストシステムログイン(接続) <ステップ1>

自社が引き取る使用済自動車を預託申請すると、 続けて使用済自動車の引取報告を行うことが可能です。

- ・自動車リサイクルシステムへの事業者登録が完了 した後に送付される「システム登録完了通知書」に 記載されている事業所コードとパスワードを入力し、 電子マニフェストシステムにログイン(接続) します。

#### ステップ1

| ログイン画面が開いたら、1 事業所コードと 2 パスワードをテキストボックスに入力、入力後 3 ( の ログイン) ボタンをクリックします。                            | ※ ここでは引取業者(移動報告)用事業所コードと<br>パスワードを入力します。 |
|---------------------------------------------------------------------------------------------------|------------------------------------------|
| ■ ×_ユー選択ヘーシへ<br>ログイン (JPRS0200)                                                                   |                                          |
| 閉じる                                                                                               | P 画面印刷         ? ヘルブ                     |
| <ol> <li>ログイン情報</li> <li>※印の項目は、必ず入力してください。</li> <li>※事業者コード・バスワードを一定回数間違えるとロックがかかります。</li> </ol> |                                          |
| 事業所コード*                                                                                           |                                          |
| パスワード**                                                                                           |                                          |
| 閉じる                                                                                               | パスワード変更                                  |

パスワードを入力する場合、機密保持のため、 入力文字が「●●●」で表示されます(マイクロソフ ト社ウインドウズXP以下では「\*\*\*」で表示され ます)。

### (I) 引取業者用事業所コードとパスワードについて

引取業者(移動報告)用事業所コード、初期 パスワードは自動車リサイクルシステムに事業者登録 した際に送付される「システム登録完了通知書」に 明記されています。 引取工程、フロン類回収工程、解体工程、破砕工程の うち複数の工程を兼業する場合、各工程ごとに事業所 コードは異なります。

電子マニフェストシステムの機密保持のためにも パスワードの変更をお勧めします。

→ 変更方法については186ページをご覧ください

# 【システム登録完了通知書(移動報告)】

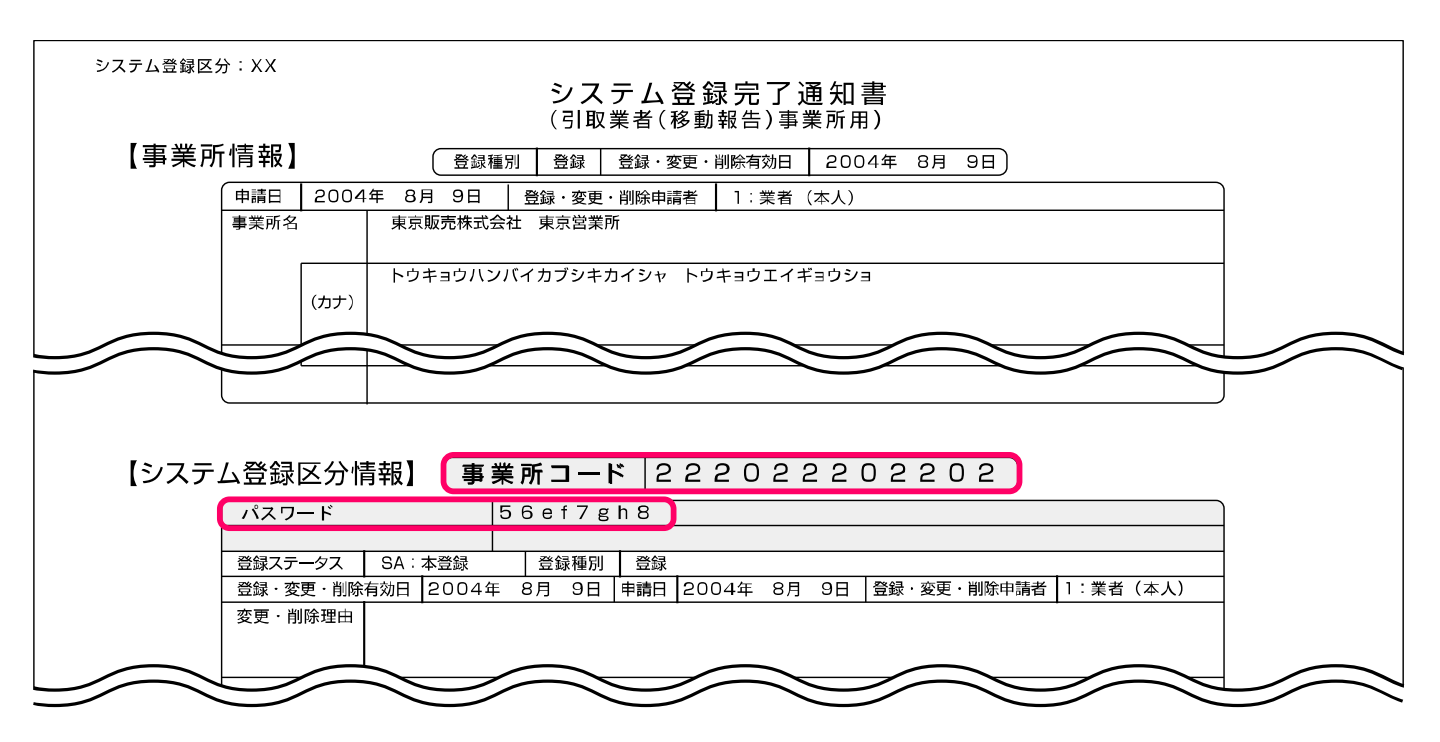

・フロン類装備が「有」の場合は、フロン類

操作ポイント

種別を必ず選択してください。

・最終所有者名は必ず入力してください。

# 5.5 引取報告

情報管理センターへの「引取報告」を行います。

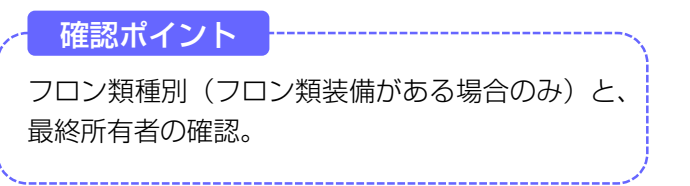

電子マニフェストシステムへのログインが完了すると、 「情報管理センターへの報告(JPRS1100)」画面 が表示されます。

# (I) 画面

| 引取<br>情 | [程 > 使用済自動車の<br>報管理センターへ       | の「取解告 ><br>への報告(JPRS1 | 100)                                 |                                       |                                                                                                    |            |
|---------|--------------------------------|-----------------------|--------------------------------------|---------------------------------------|----------------------------------------------------------------------------------------------------|------------|
| C       | 戻る                             |                       |                                      |                                       | 「 ログアウト     「 ● 画面印     「     「     「     「     「     」     「     」     「     」     「     」     「     」     「     」     「     」     「     」     「     」     「     」     「     」     「     」     「     」     「     」     「     」     「     」     「     」     「     」     「     」     「     」     「     」     「     」     「     」     「     」     「     」     「     」     「     」     「     」     「     」     「     」     「     」     「     」     「     」     」     「     」     」     「     」     」     「     」     」     「     」     「     」     「     」     「     」     「     」     「     」     「     」     「     」     「     」     「     」     「     」     「     」     「     」     「     」     「     」     「     」     「     」     「     」     「     」     「     」     「     」     「     」     「     」     「     」     「     」     「     」     「     」     「     」     「     」     「     」     「     」     「     」     「     」     「     」     「     」     「     」     「     」     「     」     「     」     「     」     「     」     「     」     「     」     「     」     「     」     「     」     「     」     「     」     「     」     「     」     「     」     「     」     「     」     「     」     「     」     「     」     「     」     「     」     「     」     「     」     「     」     「     」     「     」     「     」     「     」     「     」     「     」     「     」     「     」     「     」     「     」     「     」     「     」     「     」     「     」     「     」     「     」     「     」     「     」     「     」     「     」     「     」     「     」     「     」     「     」     「     」     「     」     「     」       「       」 | 1 ? ヘルプ    |
|         |                                |                       |                                      |                                       |                                                                                                    |            |
| 1       | . 引取実施事業者                      | (自社)情報                |                                      |                                       |                                                                                                    |            |
|         | 事業所コード                         | 123456780102          | 事業者/事業所名                             | 399904口自動車                            |                                                                                                    |            |
| 2       | . 車台基本情報                       | (特に車台番号に間             | 1違いないか確認してくだ                         | iðl)                                  |                                                                                                    |            |
|         | 車台番号                           | AP20170201-503-00     | 0302                                 | 登録番号・車両番号                             | 川崎 111あ2222                                                                                                    |            |
|         | 移動報告番号                         | 503100000302          |                                      | <b>車名</b> 車名1                         | 型式 KT11600938                                                                                                    | 304-0002   |
| 3       | . 実車装備情報                       | ※フロン類装備が「<br>装備情報の確認方 | 「有」の場合は、フロン類<br>「法は <b>こちら</b> を参照して | 種別を必ず選択してください。<br><u>こください</u> 。      |                                                                                                    |            |
|         | フロン類装備 <sup>(注)</sup>          | 有                     | フロン類種別 <sup>※</sup>                  | OCFC OHFC                             | エアバッグ類装備                                                                                                    | 有          |
| 4       | 注)フロン類!                        | 無」(は目り法対 ※最終所有者名      | 象外冷媒も含みま<br>ま、必ず入力してくださ<br>最終所有者:    | す い。 名 (一一過去の入力履歴から選 射 ※同一の最終所有者が多い場合 | マーー 「選択やり直し」 この機能を使うと便利です。                                                                                                    | 履歴のクリア     |
|         | 最終所有者名 <sup>※</sup>            |                       |                                      | 郵便番号 ※1                               | <u>住所呼出</u> (例:123456                                                                                                    | (7)<br>(7) |
|         | 住所                             |                       | (*3)                                 |                                       | 電話番号                                                                                                    |            |
| 5<br>•1 | - 備考情報<br><sup>備考(当該工程用)</sup> | 9                     |                                      |                                       |                                                                                                    |            |
|         |                                |                       | <b>*</b> 4                           |                                       |                                                                                                    | $\bigcirc$ |
|         | 火工権 (水渠省) への)                  | 中し述り争項                | <b>*</b> 5                           |                                       |                                                                                                    | $\sim$     |
|         |                                |                       |                                      |                                       |                                                                                                    |            |
| C       | 戻る                             |                       |                                      |                                       | 3                                                                                                    | センターへ報告    |

# (Ⅱ)操作説明 <ステップ1~4>

#### 引取工程 > 使用済自動車の引取報告 >

| 情報管理センターへの報告 | (JPRS1100) |
|--------------|------------|
|--------------|------------|

| 1 21100字佐本类土          | (白外) 桂丸                    |                                |                                      |                                        |
|-----------------------|----------------------------|--------------------------------|--------------------------------------|----------------------------------------|
| ・ 丁収夫地 手未有            | 123456780102               | 本業者 /本業所名                      |                                      |                                        |
| 2. 車台基本情報             | 〈特に車台番号に間違い                | マンマンマン マンパーロン ないか確認してくだ        | au)                                  |                                        |
| 車台番号                  | AP20170201-503-000302      | •                              | 登録番号・車両番号                            | 川崎 111あ2222                            |
| 移動報告番号                | 503100000302               |                                | <b>車名</b> 車名1                        | 型式 KT1160093604-0002                   |
| 3. 実車装備情報             | ※フロン類装備が「有」(<br>装備情報の確認方法は | の場合は、フロン類<br><b>こちら を</b> 参照して | 種別を必ず選択してください。<br>ください。              |                                        |
| フロン類装備 <sup>(注)</sup> | 有                          | フロン類種別                         | OCFC OHFC                            | エアバッグ類装備有                              |
| 4. 最終所有者情報            | ※最終所有者名は、必                 | ジザ入力してください                     | 10                                   |                                        |
|                       |                            | 最終所有者名                         | 3 三一一過去の入力履歴から選択一<br>※同一の最終所有者が多い場合、 | - マ 選択やり直し 履歴のクリア この機能を使うと便利です。        |
| 最終所有者名 <sup>※</sup>   |                            |                                | 郵便番号 ※1                              | 住所呼出 ※2 半角の数字で入力してください。<br>(例:1234567) |
| 住所                    | (*:                        | 3)                             |                                      | <b>電話番号</b>                            |
| 5. 備考情報               | 2                          |                                |                                      | $\frown$                               |
|                       |                            |                                |                                      |                                        |

#### ステップ1

ださい。

「3.実車装備情報」の 1 「フロン類種別※」欄に、 引き取った使用済自動車のフロン類種別を入力します。 該当するフロン類種別をクリックしてください。

※実車装備の入力を行う「引取車両の実車装備情報入力 (KNFS0030) | 画面の「2.車両実車装備情報」で、 フロン類を「無」とした場合は、フロン類種別の入力 が不要なため「フロン類種別」の入力枠がグレーに 表示されクリックできません。

# 2 の最終所有者名欄には、当該使用済自動車の 引取を依頼した方の氏名または名称を入力してく

#### ステップ2

「4.最終所有者情報」の 2 「最終所有者名」欄に 最終所有者名を正確に入力してください。 

|       |         |     | L HOLL  |   |
|-------|---------|-----|---------|---|
| 郵便番号  | 半角英数7字  | 、住所 | 全角90字   |   |
| 電話番号  | 半角数字13字 | は必要 | こ応じて入力し | 7 |
| ください。 |         |     |         |   |

⇒(※1)「郵便番号」欄に郵便番号を入力し、 (※2) (住所呼出)ボタンをクリックすると、 郵便番号に該当する市町村名までを (※3) 「住所」欄に表示します。 表示された後に最終所有者の住所を続けて 入力してください。

- ※最終所有者情報は、引取業者が引取報告を行った後、 引渡報告を行うまでの間、修正することが可能です。 最終所有者情報を修正する場合は、
- ※ [3.1 (車台閲覧)」より修正してください。

🕩 詳しくは131ページ参照

A ....

引取工程 > 使用済自動車の引取報告 > 情報管理センターへの報告(JPRS1100) ( ログアウト ) 戻る P 画面印刷 (? ヘルプ 1. 引取実施事業者(自社)情報 111111199901 事業者/事業所名 詳細 ○○○引取(株)△△営業所 事業所コード 5. 備考情報 ◆備考(当該工程用) ۸ -◆次工程(次業者)への申し送り事項 ۸ 7 3 センターへ報告 戻る

ステップ3

入力した内容に間違いがなければ、 3 センターへ報告 ボタンをクリックします。 3 センターへ報告) ボタ ンをクリックすると、

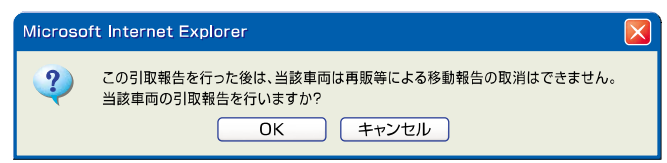

というメッセージが表示されますので、間違いがなければ OK を、再確認する場合は **キャンセル** を 選択してください。

#### ステップ4

**OK** を選択すると使用済自動車の引取報告が完了 し、「遷移先選択(JPRS1101)」画面が表示され ます。

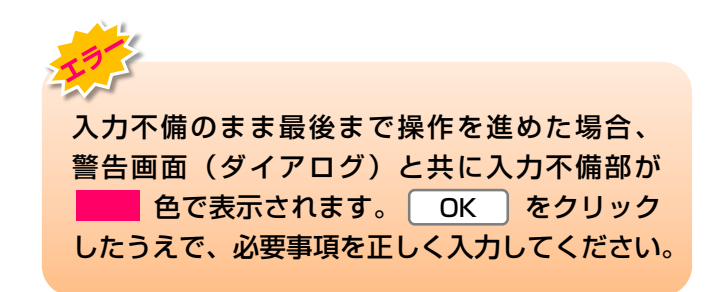

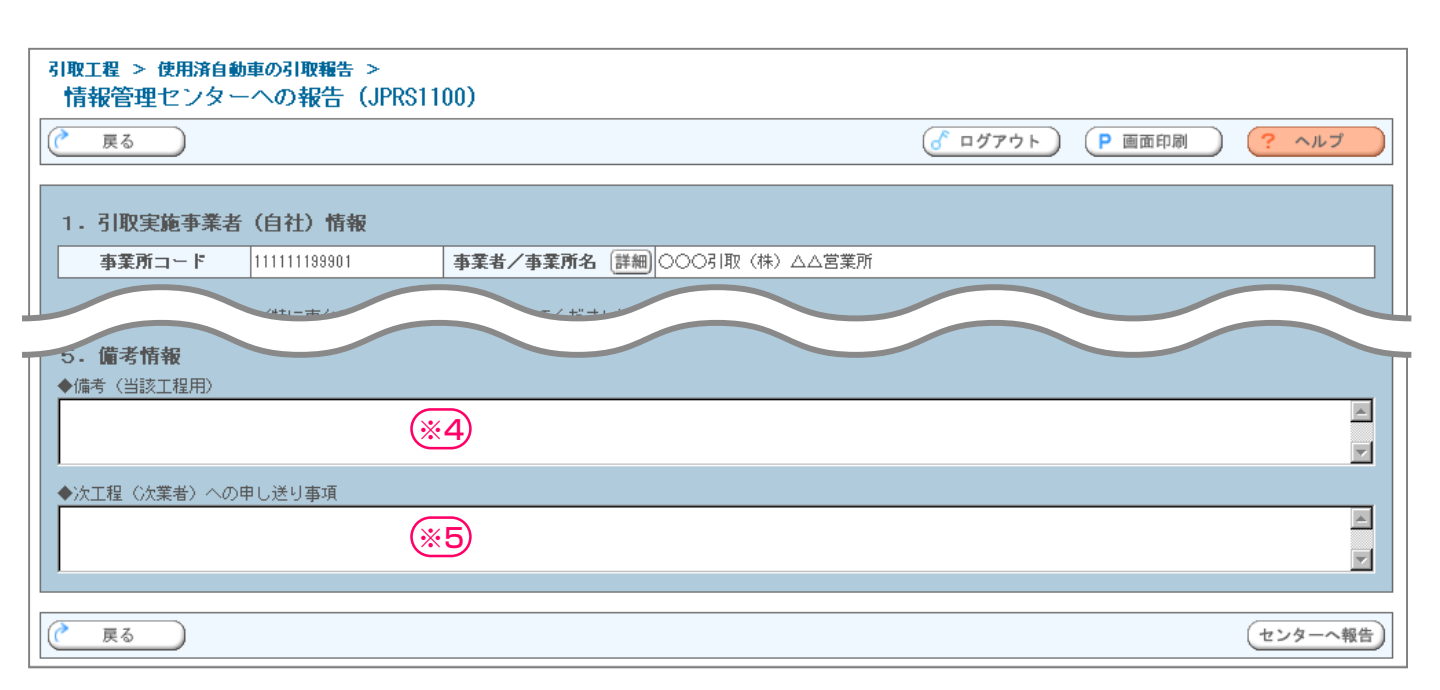

# (Ⅲ) その他

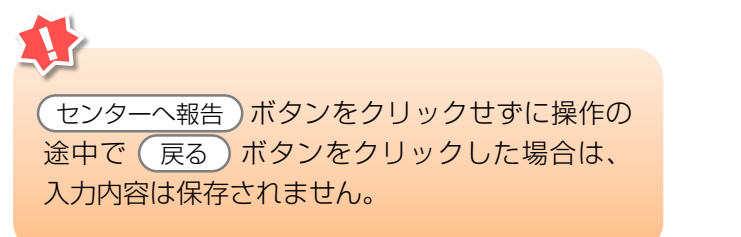

# 【備考情報について】

「5.備考情報」はメモ機能です。

- (※4) 「備考(当該工程用)」は、注文書ナンバー等、
   後の確認に便利な情報を入力し、保存できます。
   全角/半角200字
- (※5)「次工程(次業者)への申し送り事項」は、 次工程業者に対する注意、要望等の情報を 移動報告と共に送ることができます。 全角/半角200字

# 5.6 引取報告の完了

引取報告が完了した後に、この画面で次に行う作業を 選択します。

選択するボタンにより、次に表示される画面が異なり ますので注意してください。

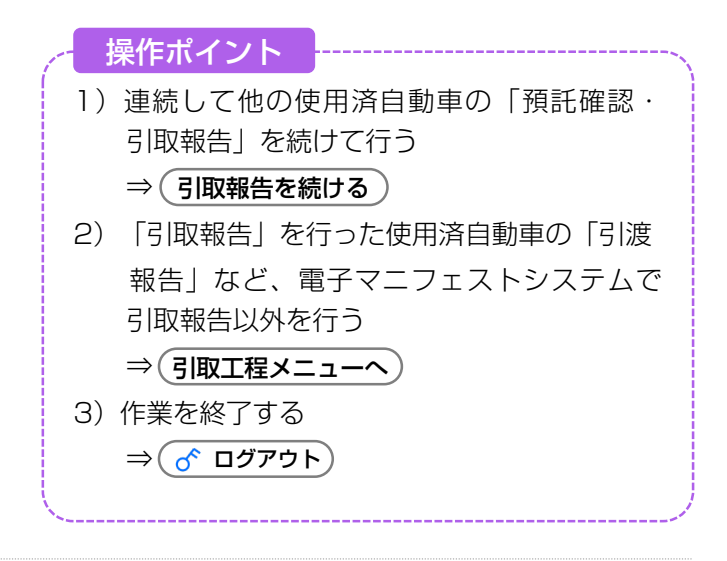

### (I) 画面

「遷移先選択(JPRS1101)」画面が表示されます。

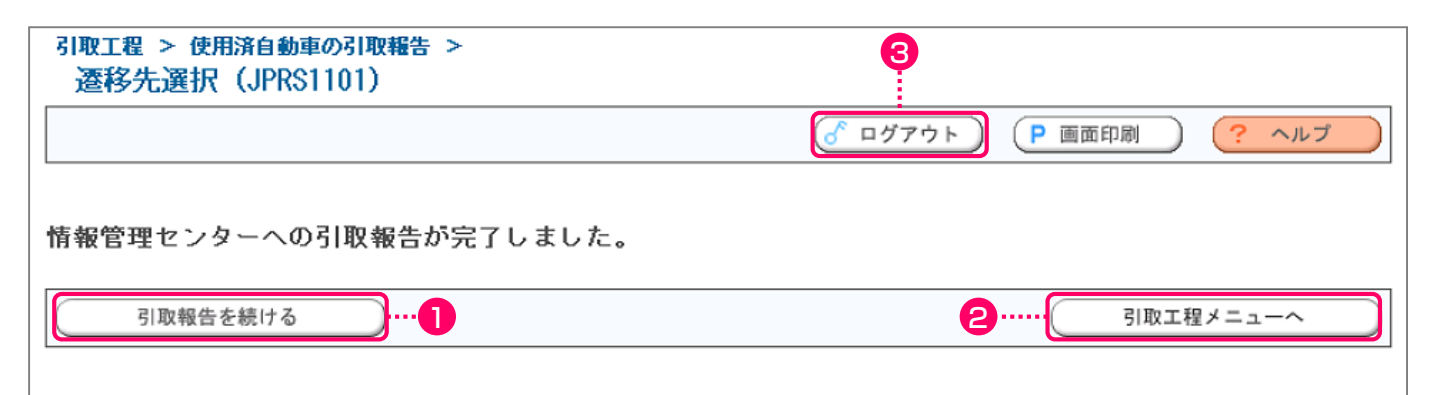

# 操作ポイント ・ログアウトせずに連続して他の使用済自動車の「預託確認・引取報告」を行う場合、 資金管理システムログイン画面、電子 マニフェストシステム ログイン画面での 再度の事業所コード・パスワードの入力は 必要ありません。

 ログアウトせずに電子マニフェストシステム で引取工程での引渡報告などの作業を行う 場合、電子マニフェストシステムへの再度の ログインは不要になります。

- ・最後に行った「引取報告」の完了から、次の 「引取報告」が完了するまでに一定の時間 経過した場合は、自動的にログアウトします。
- ・ログアウトした後に再度「預託確認・引取 報告」を行う場合は、最初から(資金管理 システムへのログインから)操作をスタート してください。

### (Ⅱ)操作説明 <ステップ1~3>

1)連続して他の使用済自動車の「預託確認・ 引取報告」を行う場合

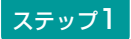

- (引取報告を続ける)ボタンを選択します。
  - ⇒ (引取報告を続ける)ボタンをクリックすると、 資金管理システムの「引取時メニュー (KNDS0010)」画面に戻りますので、 そこから他の使用済自動車に関する作業 を行ってください。
- ▶ 「引取時メニュー」 については23ページをご覧ください

2)引渡報告など、電子マニフェストシステムで 引取報告以外を行う場合

#### ステップ2

2(引取工程メニューへ)ボタンを選択します。

- ⇒ 引取工程メニューへ)ボタンをクリックする と、電子マニフェストシステムの「引取 工程メニュー(JPRS1000)」画面が 表示されます。
  - ▶ 「引取工程メニュー」については87ページを ご覧ください

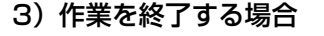

#### ステップ3

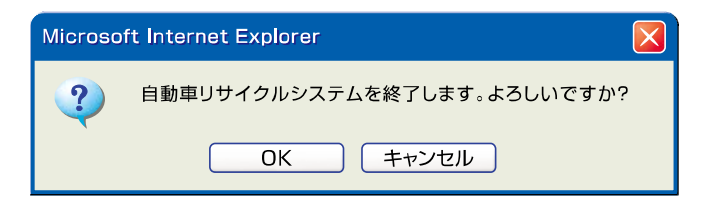

- というメッセージが表示されますので、よろしければ OK を、引き続き操作する場合は **キャンセル**
- を選択します。
- **OK** を選択すると電子マニフェストシステムを 終了します。

ログアウトした後に「預託確認・引取報告」を行う 場合は資金管理システムのログインから、「引渡 報告」を行う場合は電子マニフェストのログイン から行ってください。

- ※電子マニフェストシステムを終了する場合は ログアウトを選択してから、インターネットを終了す るようにしてください。
- ※「預託確認・引取報告」を行う
   ▶ 20ページ以降をご覧ください
- ※「引渡報告」を行う
  - ➡ 78ページ以降をご覧ください

# 6. 引取車両検索一覧

メニュー選択画面(23ページ)において1.5「引取 車両検索一覧」をクリックすると、「引取車両の検 索」→「装備情報の確認・変更」→「預託状況の表 示」を1画面で行う画面が表示されます。

#### 引取時 > 預託確認 > 引取車両検索一覧(KNHS0010)

|                                                                                                    |                                   |                                                            |                                                           | 1                                               |                               |                  |                                                                          | P                                       | 画面印刷 ? ヘルブ                                     |
|----------------------------------------------------------------------------------------------------|-----------------------------------|------------------------------------------------------------|-----------------------------------------------------------|-------------------------------------------------|-------------------------------|------------------|--------------------------------------------------------------------------|-----------------------------------------|------------------------------------------------|
| <ol> <li>車両検索</li> <li>以下の検索条件</li> <li>検索条件</li> <li>車台番号</li> <li>検索対象<br/>入力</li> </ol>                                     | 牛を選択・ ● 登録報 ● 登録報 ● 車台報 支 ↓ ↓ く使う | 入力し、「4<br>番号/車両番<br>番号の下4桁<br><b>局名</b><br>](全角)<br>支局名を選択 | 検索」ボタンを<br>号で検索 ○ リ<br>○ 職<br>登録番号<br>分類番号<br>(半角美数)<br>▼ | 押してくださ<br>サイクル券番<br>権打刻番号の<br><b>/車両番号</b><br>か | きい。<br>号で検索<br>全桁<br>な<br>(角) | 一連指定番号<br>(半角数字) | <b>車両区分</b><br><ul> <li>● 登録自動車</li> <li>● 軽自動車</li> <li>● 検索</li> </ul> | <u>車台番号の</u><br>下4桁<br>(半角英数)<br>単一情報検索 |                                                |
| 2. 車両一覧<br>検索結果は                                                                                                    | 件です。                              | (← 前べ-                                                     | -ÿ ( x^                                                   | (-ÿ →)                                          | <u>1 v</u> ~-                 | <u>-ジ1-1件</u>    |                                                                          |                                         |                                                |
| No. 車台                                                                                                    | 潘号                                | <u>登録番</u><br>リサイ                                          | 号/車両番号<br>クル券番号                                           | 車両区分<br>預託状況                                    | フロン <sup>G主</sup><br>エアバック    | )<br>            | 保存日                                                                      | 帳票出力                                    | 預託/引取報告         装備変更           料金照会         削除 |
| 1 S80P-0557                                                                                                    | 36                                | 神戸 4 1<br>0304-0000-7                                      | ン ら2131<br>354                                            | 軽<br>預託済                                        | 有有                            | 2018/02/26       | 2018/01/16                                                               | 到取証明書等                                  | 引取報告         装備変更           料金照会         削除    |
| ※       以下いずわかの条件にあてまる東西は、東西一覧から削除されます。         (1)マニフェスト発行済(2)保存日から15日以上経過(3)他事業者で預託申請されたもの         (注)フロン類「無」は自り法対象外冷媒も含みます。 |                                   |                                                            |                                                           |                                                 |                               |                  |                                                                          |                                         |                                                |
|                                                                                                    |                                   |                                                            |                                                           |                                                 |                               |                  |                                                                          |                                         | <u>ر خرکت (</u>                                |
|                                                                                                    |                                   |                                                            | 韦公丞只笙                                                     | を入力し                                            | T                             | <b>8</b>         | 車両-                                                                      | 一覧<br>在 認 し 「 声                         | 両装備の変更し                                        |

車検証等を参照しながら、車台番号等を入力して 引取車両を検索します。

▶ 61ページ以降をご覧ください

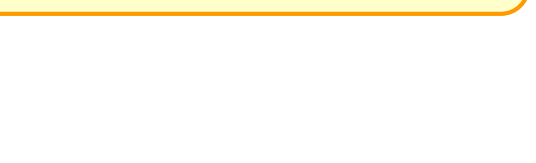

▶ 68ページ以降をご覧ください

「引取報告」等を行います。

# 6.1 引取車両の検索

### (I) 画面

| ベニューに戻る        |                                                   |                       |                      |        |                                             | P            | 画面印刷 ? ヘルブ |
|----------------|---------------------------------------------------|-----------------------|----------------------|--------|---------------------------------------------|--------------|------------|
| 車両検索           | •                                                 | D                     |                      | 8      | I.                                          |              |            |
| Fの検索条件<br>検索条件 | ‡を選択・入力し、「ね<br>● 登録番号/車両番・                        | 魚索」ボタンを押<br>号で検索 ○ リサ | してください。<br>イクル券番号で検索 |        |                                             |              | 3          |
| 車台番号           | <ul> <li>         ・         ・         ・</li></ul> | ○ 職権                  | 打刻番号の全桁              | ·····  |                                             |              |            |
| 検索対象           |                                                   | 登録番号/<br>分類番号         | 車両番号<br>かな           | 一連指定番号 | 車両区分                                        | 車台番号の<br>下4桁 |            |
| 入力             | (全角)<br>↑よく使う支局名を選択                               | (半角英数)                | (全角)                 | (半角数字) | <ul> <li>● 登録自動車</li> <li>○ 軽自動車</li> </ul> | (半角英数)       |            |
|                |                                                   |                       |                      |        | 検索                                          | 単一情報検索       |            |
|                |                                                   |                       |                      |        |                                             |              |            |
|                |                                                   | <b>-</b> 1 0          |                      |        |                                             |              |            |

| ステップ1                  | ステップ2                   |
|------------------------|-------------------------|
| 1 検索条件を選択します。          | 2 ○ 車台番号の下4桁 ○職権打刻番号の全桁 |
| 登録番号/車両番号で検索する場合は、     | のいずれかを選択します。            |
| ● 登録番号/車両番号で検索 を選択します。 |                         |
| リサイクル券番号で検索する場合は、      |                         |
| ● リサイクル券番号で検索 を選択します。  |                         |

# ステップ3

3 検索条件および車台番号で選択した項目に従い、検索 対象入力が変わります。表示された項目に従い登録番号/車 両番号、リサイクル券番号、車両区分、車台番号の下4桁、 職権打刻番号を入力します。

・検索条件で
 ● 登録番号/車両番号で検索
 を選択し、
 車台番号で
 ● 車台番号の下4桁
 を選択した場合

| 検索対象 |                  | 東面区公   | 車台番号の   |        |        |     |
|------|------------------|--------|---------|--------|--------|-----|
|      | 支局名              | 分類番号   | 分類番号 かな |        | 半回区刀   | 下4桁 |
| 入力   | (全角)             | (半角英数) | (全角)    | (半角数字) | ●登録自動車 |     |
|      | ・<br>↑よく使う支局名を選択 | ○軽自動車  | (半角英数)  |        |        |     |

・検索条件で
 ● 登録番号/車両番号で検索
 ● 登録番号/車両番号で検索
 ● を選択した場合

| 検索対象 |             | 登録番号/車 | 両番号  | 市市区公   | 豊後れないの会終 |                   |
|------|-------------|--------|------|--------|----------|-------------------|
|      | 支局名         | 分類番号   | かな   | 一連指定番号 | - 単凹込刀   | 49(11) 1 (10) 主1) |
| 入力   | (全角)        | (半角英数) | (全角) | (半角数字) | ●登録自動車   |                   |
|      | ↑よく使う支局名を選択 | ~      |      | ○軽自動車  | (半角數字)   |                   |

・検索条件で
 リサイクル券番号で検索
 を選択し、
 車台番号で
 車台番号の下4桁
 を選択した場合

| 40 + 11 4     | リサイクル <del>券番</del> 号 | 車台番号の下4桁 |
|---------------|-----------------------|----------|
| 快 第 列 率<br>入力 | (半角数字)                | (半角英数)   |

・検索条件で
 ・ レサイクル券番号で検索
 ・ レサイクル券番号で検索
 ・ レサイクル券番号で検索
 ・ レサイクル券番号で検索
 ・ レサイクル券番号で検索
 ・ レサイクル券番号で検索
 ・ レサイクル券番号で検索
 ・ レナイクル券番号で検索
 ・ レナイクル券番号で検索
 ・ レナイクル券番号で検索
 ・ レナイクル券番号で検索
 ・ レナイクル券番号で検索
 ・ レナイクル券番号で検索
 ・ レナイクル券番号で検索
 ・ レナイクル券番号で検索
 ・ レナイクル券番号で検索
 ・ レナイクル券番号で検索
 ・ レナイクル券番号で検索
 ・ レナイクル券番号で検索
 ・ レナイクル券番号で検索
 ・ レナイクル券番号で検索
 ・ レナイクル券番号で検索
 ・ レナイクル券番号で検索
 ・ レナイクル券番号で検索
 ・ レナイクル券番号で検索
 ・ レナイクル券番号で検索
 ・ レナイクル券番号で検索
 ・ レナイクル券番号で検索
 ・ レナイクル券番号で検索
 ・ レナイクル券番号で検索
 ・ レナイクル券番号で検索
 ・ レナイクル券番号で検索
 ・ レナイクル券番号で検索
 ・ レナイクル券番号で検索
 ・ レナイクル券番号で検索
 ・ レナイクル券番号で検索
 ・ レナイクル券番号で検索
 ・ レナイクル券番号で検索
 ・ レナイクル券番号で検索
 ・ レナイクル券番号で検索
 ・ レナイクル券番号で検索
 ・ レナイクル券番号で検索
 ・ レナイクル券番号で検索
 ・ レナイクル券番号で検索
 ・ レナイクル券番号で検索
 ・ レナイクル券番号で検索
 ・ レナイクル券番号で検索
 ・ レナイクル券番号で検索
 ・ レナント・ション・シューン
 ・ レナン
 ・ レナン
 ・ レナン
 ・ レナン
 ・ レナン
 ・ レナン
 ・ レナン
 ・ レナン
 ・ レナン
 ・ レナン
 ・ レナン
 ・ レナン
 ・ レナン
 ・ レナン
 ・ レナン
 ・ レナン
 ・ レナン
 ・ レナン
 ・ レナン
 ・ レナン
 ・ レナン
 ・ レナン
 ・ レナン
 ・ レナン
 ・ レナン
 ・ レナン
 ・ レナン
 ・ レナン
 ・ レナン
 ・ レナン
 ・ レナン
 ・ レナン
 ・ レナン
 ・ レナン
 ・ レナン
 ・ レナン
 ・

| 12:5:5:1:65 | リサイクル券番号 | 職権打刻の全桁                                                                                               |  |  |
|-------------|----------|----------------------------------------------------------------------------------------------------|--|--|
| 快 密 对 寧 入 力 | (半角数字)   | 【 】 】 【 】 】 【 】 】 【 】 】 【 】 】 【 】 】 【 】 】 【 】 】 【 】 】 【 】 】 【 】 】 】 】 】 】 】 】 】 】 】 】 】 】 】 】 】 】 】 】 |  |  |

| ア 画面印刷     ? ヘルブ  |                                                                                                    |                               |                   |                  |                                                         |                               |   |  |  |
|-------------------|----------------------------------------------------------------------------------------------------|-------------------------------|-------------------|------------------|---------------------------------------------------------|-------------------------------|---|--|--|
| 1. 車両検索           |                                                                                                    |                               |                   |                  |                                                         |                               |   |  |  |
| し下の検索条件<br>は8-5名件 | 牛を選択・入力し、「神                                                                                                    | 検索」ボタンを押し<br>日本投事 ○ ロサマ       | てください。            |                  |                                                         |                               |   |  |  |
| 重台番号              | <ul> <li>・ 豆球番号/単両番</li> <li>・ 豆球番号/単両番</li> <li>・</li> <li>・<!--</th--><th>5 ご快楽 0 りり1</th><th>シル分番号 ご検系<br/></th><th></th><th></th><th></th><th></th></li></ul> | 5 ご快楽 0 りり1                   | シル分番号 ご検系<br>     |                  |                                                         |                               |   |  |  |
|                   |                                                                                                    |                               |                   |                  | 1                                                       |                               |   |  |  |
|                   |                                                                                                    | 登録番号/車                        | 両番号               |                  | + 7 5 4                                                 | 車台番号の                         |   |  |  |
| 検索対象              |                                                                                                    | 登録番号/車<br>分類番号                | 画番号<br>かな         | 一連指定番号           | 車両区分                                                    | 車台番号の<br>下4桁                  | • |  |  |
| 検索対象<br>入力        | <br>支局名<br>(全角)                                                                                                    | 登録番号/車<br>分類番号<br>(半角英数)      | 画番号<br>かな<br>(全角) | 一連指定番号<br>(半角数字) | <ul> <li>車両区分</li> <li>● 登録自動車</li> </ul>               | 車台番号の<br>下4桁                  | Ģ |  |  |
| 検索対象<br>入力        | <b>支局名</b><br>(全角)<br>↑よく使う支局名を選択                                                                                                    | 登録番号/車<br>分類番号<br>(半角英数)<br>✓ | 画番号<br>かな<br>(全角) | 一連指定番号<br>(半角数字) | <ul> <li>車両区分</li> <li>●登録自動車</li> <li>○軽自動車</li> </ul> | <u>車台番号の</u><br>下4桁<br>(半角英数) | 6 |  |  |

#### ステップ4

4 すべての項目を入力後、(検索)ボタンをクリックします。

登録番号/車両番号およびリサイクル券番号が不明な 場合、 (回) 単一情報検索) ボタンをクリックし、車台番 号のみで引取車両検索を行います。

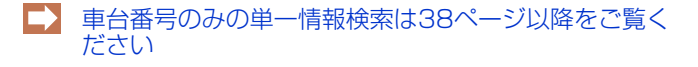

# 6.2 実車装備情報の入力

### (I) 画面

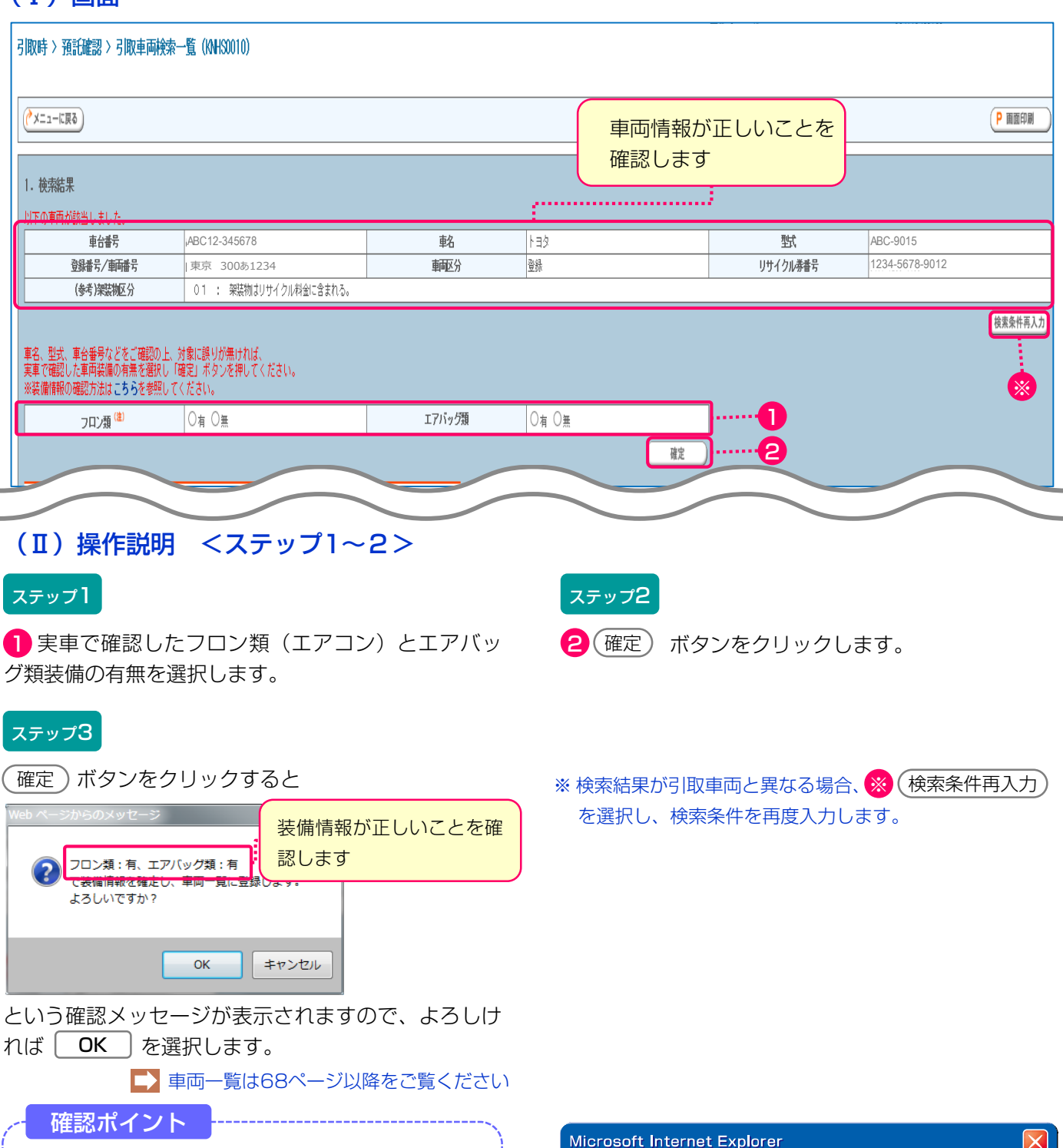

- ・必ず実車確認を行って入力してください。
   ・自動車メーカー・輸入業者の標準装備情報で、 エアバッグ類「有」とされている車両に
  - ついて、エアバッグ類装備を「無」と選択 した 場合は 、 念の ため 右の ような 警告 メッセージが表示されます。

エアバッグ類装備の可能性があります。実車装備の確認をお願いします。

キャンセル

特に、サイドエアバッグについて再度ご確認ください。

ОK

1

# 6.3 車両一覧

### (I) 画面

引取時 > 預託確認 > 引取車両検索一覧(KNHS0010)

| 2.         | 車両一覧                       |                                |                   |                    |                      |            |                              |         |       |
|------------|----------------------------|--------------------------------|-------------------|--------------------|----------------------|------------|------------------------------|---------|-------|
| 検习         | 鬆結果は1件です。                  | ← 前ページ (次/                     | 2                 | <b>∼4</b> –∶       | ♡1- <mark>5</mark> # | 6          |                              |         |       |
| No         | • 車台番号                     | 登録番号/車両番号                      | 車両区分              | フロン <sup>6主)</sup> | 口应引蒸落空口              | 伊东口        | 帳票出力                         | 孺毛/引取報告 | 装備変更  |
| NU.        |                            | リサイクル <del>券番</del> 号          | 預託状況              | エアバッグ              |                      |            |                              | 料金照会    | 削除    |
| 1 \$800-05 | \$80D_055798               | 神戸 40 ら2131                    | 軠                 | 有                  | 2018/02/26           | 2018/01/16 | <ul> <li>三引取証明書等)</li> </ul> | 引取報告    | 装備変更  |
|            | 300F-033730                | 0304-0000-7354                 | 預託済               | 有                  | 2010/02/20           |            |                              | 料金照会    |       |
| * J        | 以下いずれかの条件に<br>(1) マニフェスト発行 | :あてまる車両は、車両一覧<br>済(2)保存日から15日以 | iから削除さ<br>上経過 (3) | れます。<br>他事業者で予     | <b>頁託申請された</b>       | もの         |                              |         |       |
| Ċ          | もう フロン類「無」                 | 」は自り法対象外冷媒                     | も含みます             | <b>t</b> .         |                      |            |                              |         |       |
|            |                            |                                |                   |                    |                      |            |                              |         |       |
|            |                            |                                |                   |                    |                      |            |                              | ୖ       | ログアウト |

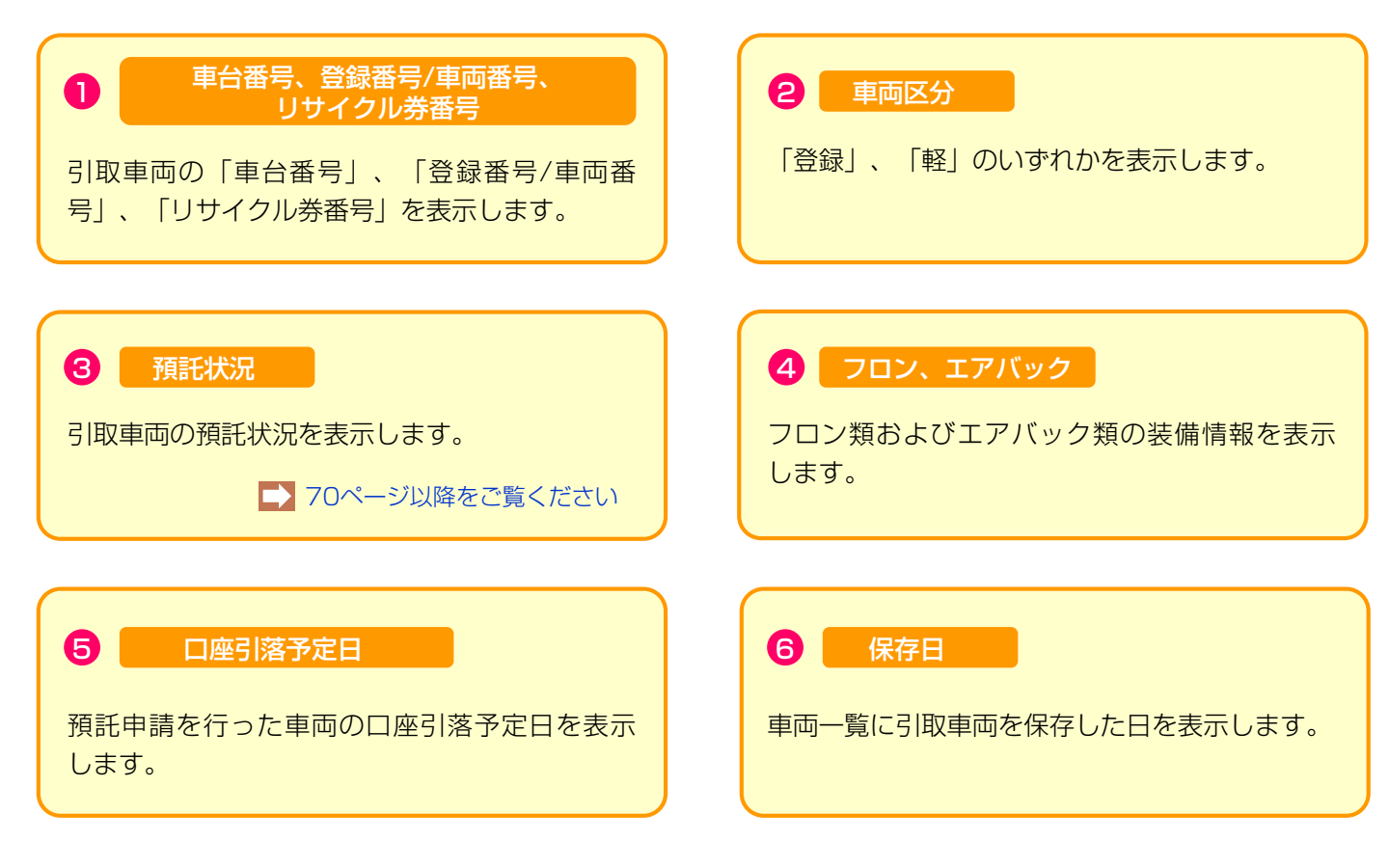

#### 引取時 > 預託確認 > 引取車両検索一覧(KNHS0010)

|                                                                                                    | 鬆結果は1件です。   | ← 前ページ 次へ     登録番号 / 車両番号 | 車両区分 | 「▼ ペー:<br>フロン <sup>健)</sup> | ジ1-1件         |            |                            | 8 蕉仁 3 取報告 | 装備変更   |
|----------------------------------------------------------------------------------------------------|-------------|---------------------------|------|-----------------------------|---------------|------------|----------------------------|------------|--------|
| lo .                                                                                                    | 車台番号        | リサイクル <del>券番</del> 号     | 預託状況 | エアバッグ                       | 口座引落予定日       | 保存日        | 帳票出力                       | 料金照会       | 削<br>除 |
| 1.0                                                                                                    | S80P-055736 | 神戸 40 ら2131               | 軭至   | 有                           | 00.10./00./00 | 0010/01/10 | <ul> <li>引取証明書等</li> </ul> | 引取報告       | 装備変更   |
| I                                                                                                    |             | 0304-0000-7354            | 預託済  | 有                           | 2010/02/20    | 2010/01/10 |                            | 料金照会       | 削除     |
| <ul> <li>※ 以下いずれかの条件にあてまる車両は、車両一覧から削除されます。         <ul> <li>(1) マニフェスト発行済(2) 保存日から15日以上経過(3) 他事業者で預託申請されたもの</li> <li>(注) フロン類「無」は自り法対象外冷媒も含みます。</li> </ul> </li> </ul> |             |                           |      |                             |               |            |                            |            |        |

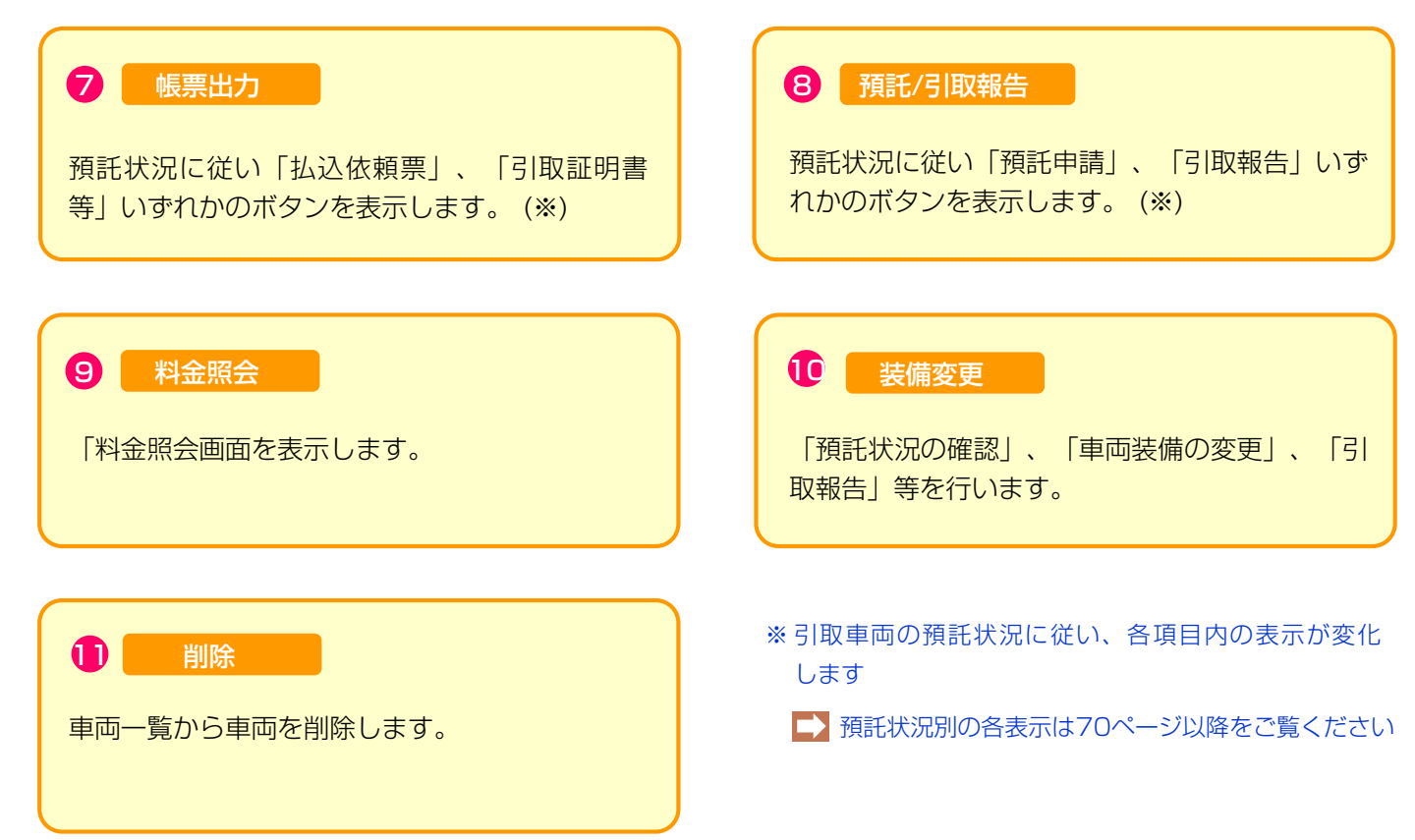

# 6.4 預託状況別、表示内容・操作の説明

# (I)預託済

|   |    |             |                | 預託済  |            |            |            | 0            | 2                  | 4    |
|---|----|-------------|----------------|------|------------|------------|------------|--------------|--------------------|------|
|   |    | 市人亚日        | 登録番号/車両番号      | 뿌삔스刀 | עםכן 🕮     | 口应到梦圣中口    | /9/5 D     | de abulu -ta | <b>蕉</b> 毛/引取報告    | 装備変更 |
| N | ). | 単音曲方        | リサイクル券番号       | 預記状況 | 預記状況 エアバッグ | 口座51港卫走日   | 体任日        | 喉景出力         | 料金 <mark>照会</mark> | 削除   |
|   | 1  | S80P-055736 | 神戸 40 ら2131    | 軽    | 有          | 2018/02/26 | 2018/01/16 | 民间取証明書等      | 引取報告               | 装備変更 |
|   | 1  |             | 0304-0000-7354 | 預託済  | 有          |            |            |              | 料金照会               | 削除   |
|   |    |             |                |      |            |            |            |              |                    |      |
|   |    |             |                |      |            |            |            |              | 3                  | 5    |

#### 1 帳票出力

最終所有者に対し引取証明書を交付する場合、
 ③取証明書等 ボタンをクリックすると、
 引取証明書(PDFファイル)が表示されます。
 ▲ 引取証明書の発行は、54ページをご覧ください
 引取証明書を表示するには、アドビ社のAdobe
 Readerが必要です。

Adobe Readerは、アドビ社のホームページ (http://www.adobe.com/jp)よりダウンロード (無料) してご利用ください。

#### 3 料金照会

3 料金照会)ボタンをクリックすると、料金照会の画面が表示されます。

自動車所有者からリサイク料金の確認を求められたと きや、使用済自動車の引取りを求められた時、中古の 下取・買取等の商談時にリサイクル料金の照会を行い ます。

#### **5** 削除

車両一覧から車両を削除したい場合、5 削除 ボタンをクリックし、車両の変更をします。

#### 2 引取報告

引取報告を行う場合、2(引取報告へ)ボタンをクリックし、電子マニフェストシステムへ移り、引取報告を 行います。

#### 4 装備変更

車両実車装備情報が違っていた場合、
</
<tr>

・

・
ボタンをクリックし、装備情報の変更をします。

# (Ⅱ) 未預託

|      |              |                | 未預託  |       | 0       |               |      | 2                  | 4                |
|------|--------------|----------------|------|-------|---------|---------------|------|--------------------|------------------|
|      | 古人亚日         | 登録番号/車両番号      | +    |       | 口应到艺术中口 | /9 <b>5</b> 0 | 作商しも | 預託/引取報告            | 装備変更             |
| NO - | 単台番号         | リサイクル券番号       | 預託状況 | エアバッグ | 口腔引落了定日 | 体任日           | 帳票出力 | 料金 <mark>照会</mark> | 削 <mark>除</mark> |
| 1    | 0.000 055700 | 神戸 40 ら2131    | 軽    | 有     | -       | 2018/01/16    | _    | 預託申請               | 装備変更             |
|      | S80P-055736  | 0304-0000-7354 | 未預託  | 有     |         |               |      | 料金照会               | 創除               |
|      |              |                |      |       |         |               |      |                    |                  |
|      |              |                |      |       |         |               |      | 8                  | 5                |

1 口座引落予定日

預託申請を行った後に、リサイクル料金の金融口座引 落予定が表示されます。 2 預託申請

4 装備変更

2 預託申請 ボタンをクリックすると、預託申請 の画面が表示されます。

車両実車装備情報が違っていた場合、
4
(装備変更)

ボタンをクリックし、装備情報の変更をします。

リサイクル料金の預託申請を行います。

3 料金照会

3 料金照会 ボタンをクリックすると、料金照会の画面が表示されます。

自動車所有者からリサイク料金の確認を求められた時 や、使用済自動車の引取りを求められた時、中古の下 取・買取等の商談時にリサイクル料金の照会を行いま す。

5 削除

車両一覧から車両を削除したい場合、ボタンをクリッ クし、車両の変更をします。

# (Ⅱ) 一部未預託

|   |      |               |                | 一部未預調 | Ŧ.     | 0              |            |                                      | 2       | 4    |
|---|------|---------------|----------------|-------|--------|----------------|------------|--------------------------------------|---------|------|
|   | 1-   | 古人亚日          | 登録番号/車両番号      |       | ه رايس |                | 四本口        | ~~~~~~~~~~~~~~~~~~~~~~~~~~~~~~~~~~~~ | 預託/引取報告 | 装備変更 |
| P | 10 - |               | リサ イクル券番号      | 預託状況  | エアバッ   | 「山産51落7定日<br>グ | 体任日        | WARD 71                              | 料金照会    | 削除   |
|   | 1    | 1 S80P-055736 | 神戸 40 ら2131    | 車至    | 有      |                | 2018/01/16 | _                                    | 預託申請    | 装備変更 |
|   | 1    |               | 0304-0000-7354 | 一部未預託 | 有      |                |            |                                      | 料金照会    | 削除   |
|   |      |               |                |       |        |                |            |                                      | 3       | 6    |

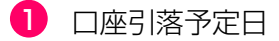

預託申請を行った後に、リサイクル料金の金融口座引 落予定が表示されます。 2 預託申請

4 装備変更

2 預託申請 ボタンをクリックすると、預託申請 の画面が表示されます。

車両実車装備情報が違っていた場合、
4
(装備変更)

ボタンをクリックし、装備情報の変更をします。

リサイクル料金の預託申請を行います。

3 料金照会

3 料金照会 ボタンをクリックすると、料金照会の画面が表示されます。

自動車所有者からリサイク料金の確認を求められた時 や、使用済自動車の引取りを求められた時、中古の下 取・買取等の商談時にリサイクル料金の照会を行いま す。

5 削除

車両一覧から車両を削除したい場合、ボタンをクリッ クし、車両の変更をします。

# 7. 支局名の登録

料金照会や預託申請の際に車両情報として入力する 支局名は、よく使う支局名を5つまで登録することが できます。登録した支局名は、個別料金照会や預託 申請の際の車両検索画面でプルダウンで表示されます。 よく使う支局名の登録の画面の流れを下図に示します。

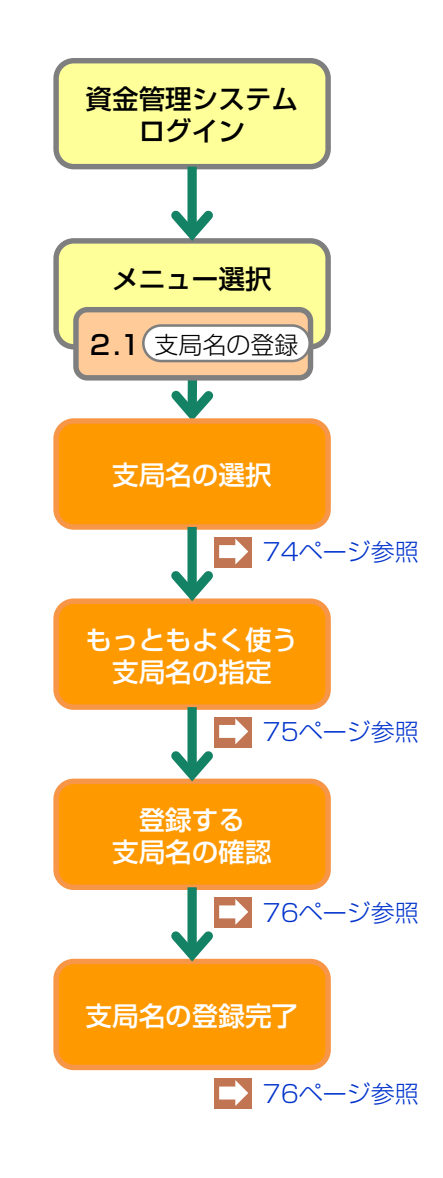

※ 支局名:ナンバープレートに表記される使用の本拠の 位置の運輸支局または検査登録事務所を表示する文字。

# 7.1 支局名の選択

メニュー選択画面(23ページ)において、 2.1「支局名の登録」をクリックすると、よく使う 支局名を選択する画面が表示されます。

# (I) 画面

| 登録内容変更 > 支局名の登録                    | : > 支局名の選択 (KAHS0010)                       |                            | 事業所コード<br>事業者名<br>事業所名 | 222022202209<br>東京販売(株)<br>東京販売(株) 東京営業所 |
|------------------------------------|---------------------------------------------|----------------------------|------------------------|------------------------------------------|
|                                    |                                             |                            |                        | P 画面印刷 ? ヘルブ                             |
| 未登録支局名から「一覧に追加」オ<br>最大で5つまで登録できます。 | ダンを押して、よく使う支局名に登録してくた                       | ごさい。                       |                        |                                          |
| よく使う支局名                            |                                             | 未登録支局名                     |                        |                                          |
|                                    | <ul> <li>←一覧に追加</li> <li>一覧から削除→</li> </ul> | 札幌<br>函<br>函宿<br>室<br>室蘭 ▼ | <b></b>                |                                          |
|                                    |                                             |                            |                        |                                          |
|                                    | 3                                           |                            |                        | 2····· ( x^ ) ( םלדט ד                   |

# (Ⅱ)操作説明 <ステップ1~2>

ステップ1

「未登録支局名」の中からよく使う支局名を選択し、 1 一覧に追加 ボタンをクリックします。 5つまで登録できます。

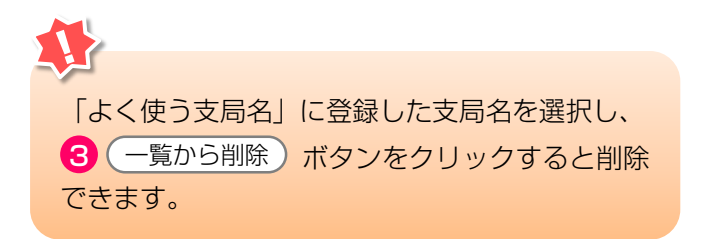

ステップ2

登録が済みましたら<br />
2
次へ)ボタンをクリック<br />
します。

▶ もっともよく使う支局名の指定へ

# 7.2 もっともよく使う支局名の指定

登録した5支局名から、もっともよく使う支局名を 指定します。 車両検索画面に最初に表示されるのは、ここで もっともよく使う支局名に指定されたものになり ます。

# (I) 画面

| 登録内容変更 > 支局名の登録 >                                                                                                    | 最頻支局名指定(KAHS0020)           | 事業所コード<br>事業者名<br>事業所名 | 222022202209<br>東京販売(株)<br>東京販売(株) 東京営業所 |
|----------------------------------------------------------------------------------------------------|-----------------------------|------------------------|------------------------------------------|
|                                                                                                    |                             |                        | P 画面印刷 ? ヘルブ                             |
| <ul> <li>車両情報入力画面で最初に表示される3<br/>何も表示しない場合は「指定しない」2<br/>もっともよく使う支局名</li> <li>⑥ 品川</li> <li>⑦ 足立</li> <li>○ 線馬</li> <li>○ 横浜</li> <li>⑦ 川崎</li> <li>○ 指定しない</li> </ul> | 支局名を選択してください。<br>を選択してください。 |                        |                                          |
| ( 戻る                                                                                                    |                             |                        | 2 C 20                                   |

# (Ⅱ)操作説明 <ステップ1~2>

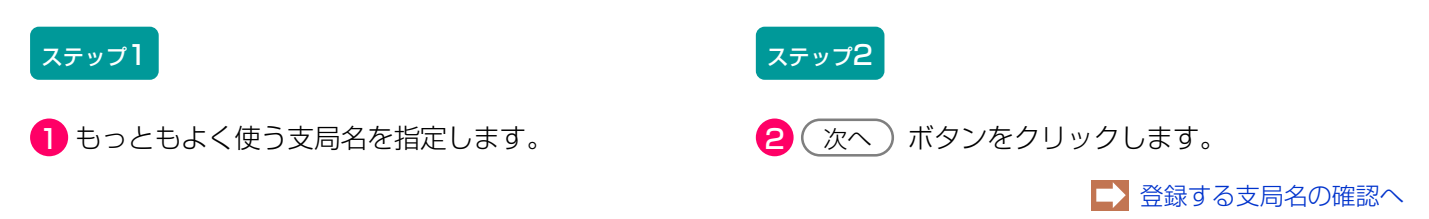

# 7.3 登録する支局名の確認

選択・指定した内容を確認し登録します。

# (I) 画面

| 登録内容変更 > 支局名の登録 > 登録内容確認 (KAHS0030)              | 事業所コード<br>事業者名<br>事業所名 | 222022202209<br>東京販売(株)<br>東京販売(株) 東京営業所 |                     |
|--------------------------------------------------|------------------------|------------------------------------------|---------------------|
|                                                  |                        | P 画面印刷                                   | <b>?</b> ヘルフ        |
| 選択した支局名でよろしければ、「登録」ボタンを押して登録してください。<br>1.よく使う支局名 |                        |                                          |                     |
| よく使う支局名<br>品川<br>足立<br>線馬<br>横浜<br>川崎            |                        |                                          |                     |
| 2 - もっともよく使う支局名<br>もっともよく使う支局名<br>品川             |                        |                                          |                     |
| 医 夏 3                                            | 0                      | 登録                                       | <u>ر مر مر مر م</u> |

### (Ⅱ) 操作説明

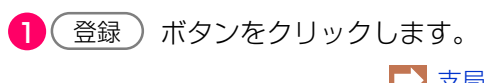

▶ 支局名の登録完了へ

# 7.4 支局名の登録完了

支局名の登録が完了したことを表示する画面です。

# (I) 画面

| 登録内容変更 > 支局名の登録 > 完了(KAHS0040) | 事業所コード<br>事業者名<br>事業所名 | 222022202209<br>東京販売〈株〉<br>東京販売〈株〉 東京営業所        |
|--------------------------------|------------------------|-------------------------------------------------|
|                                |                        | P 画面印刷 ? ヘルフ                                    |
| 支局名の登録が完了しました。                 |                        |                                                 |
|                                |                        | <u>ر ۵ ۵ ۵ ۵ ۲ ۵ ۲ ۲ ۲ ۲ ۲ ۲ ۲ ۲ ۲ ۲ ۲ ۲ ۲ </u> |